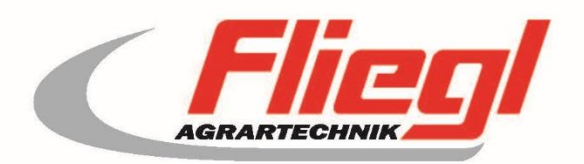

# Bedienungsanleitung TEIL A **EC1000**

CE

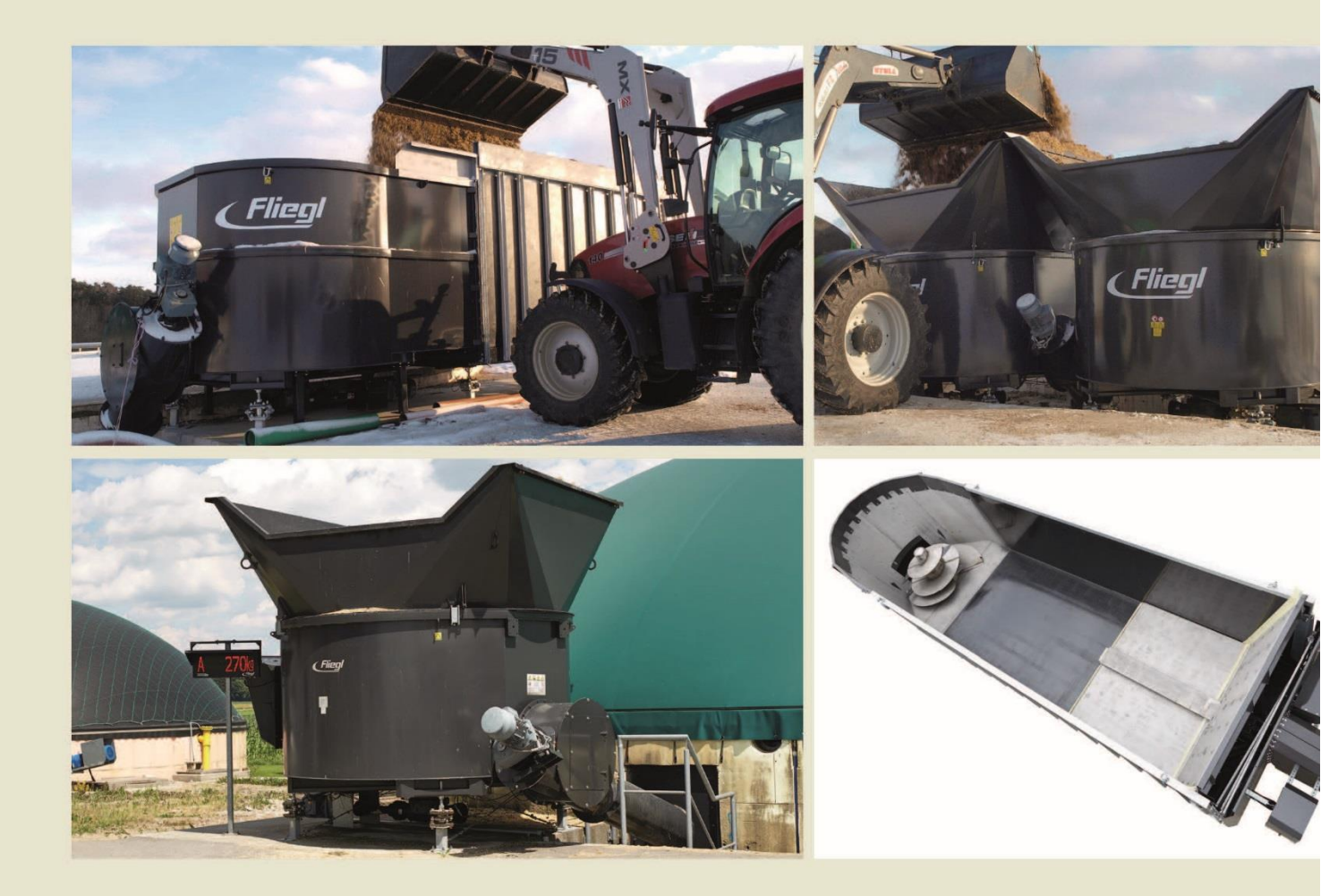

Wir sind Fliegl.

D

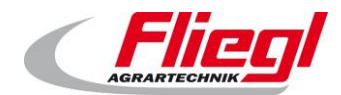

| Inhalt                                                      |
|-------------------------------------------------------------|
| Kontaktdaten                                                |
| 1. Bedienelemente 4                                         |
| 1.1 Schaltschrank 4                                         |
| 1.2 Anzeigeelemente5                                        |
| 2. Wägetechnik6                                             |
| 2.1 Allgemeines6                                            |
| 2.2 Wägezellen, Verstärker, Verkabelung6                    |
| 2.2.1 Analoge Wägezelle mit Verstärker6                     |
| 2.2.2 Digitale Wägezelle mit integriertem Verstärker        |
| 2.3 Großanzeige                                             |
| 2.3.1 Großanzeige 5-stellig / 60 mm hohe Ziffern            |
| 2.3.2 Großanzeige 6-stellig / 125 mm (5 Zoll ) hohe Ziffern |
| 2.3.3 Großanzeige 42-stellig / 80 mm & 160 mm hohe Zeichen  |
| 3. Funkfernbedienung                                        |
| 4. Motorantriebe                                            |
| 4.1 Direkt angetriebene Motoren                             |
| 4.2 Frequenzgesteuerte Motoren 11                           |
| 5. Anlagensteuerung                                         |
| 5.1 Vor - Ort Bedienung am Touchscreen12                    |
| 5.2 Bedienung über eine Web-Visualisierung 12               |
| 5.3 Bedienung über iPad, iPhone, oder iPodTouch             |
| 5.4 Bedienung über eine externe Steuerung                   |
| 6. Verkabelung der Wägezellen                               |
| 6.1 Nummerierung                                            |
| 6.2 Verkabelung                                             |
| 6.2.1 Allgemeines                                           |
| 6.2.2 T - Stücke                                            |
| 6.2.3 Terminierung                                          |
| 7. Aufbau und Anschluss                                     |
| 7.1 Kabel                                                   |
| 7.2 Anschließen der M12 Kabel 18                            |
| 8. Bedienung und Betrieb                                    |
| 8.1 Einschalten                                             |
| 8.2 Wahl der Betriebsart                                    |
| 8.3 Betriebsarten                                           |
| 8.3.1 AUS                                                   |

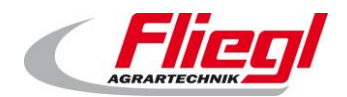

| 8.3.2     | Automatik - Betrieb                           | . 20 |
|-----------|-----------------------------------------------|------|
| 8.3.3     | Hand - Betrieb                                | . 20 |
| 8.3.4     | Befüllen                                      | . 20 |
| 8.4 A     | uswahl der Betriebsarten                      | . 21 |
| 8.4.1     | Am Touchscreen                                | . 21 |
| 8.4.2     | Per Web-Visualisierung                        | . 21 |
| 8.4.3     | Per Funkfernbedienung                         | . 21 |
| 8.4.4     | Über eine Busanbindung                        | . 21 |
| 8.5 T     | ägliche Einstellungen                         | . 22 |
| 8.5.1     | Einstellen der Dosierportion                  | . 22 |
| 8.5.2     | Einstellen der Schaltuhr                      | . 22 |
| 8.6 E     | instellungen                                  | . 22 |
| 9. Allgem | eines zu Bus-Systeme                          | . 23 |
| 9.1 N     | IODBUS-TCP                                    | . 23 |
| 9.2 P     | ROFIBUS                                       | . 23 |
| 9.2.1     | Einstellungen                                 | . 23 |
| 9.2.2     | Busgeschwindigkeit                            | . 23 |
| 9.2.3     | Adresse                                       | . 23 |
| 9.2.4     | Konfiguration                                 | . 23 |
| 9.2.6     | Diagnose                                      | . 24 |
| 9.2.7     | High - Byte / Low - Byte                      | . 25 |
| 9.3 D     | osierlogik                                    | . 25 |
| 9.3.1     | Betrieb mit Schaltuhr                         | . 25 |
| 9.3.2     | Anforderung nach Impuls                       | . 25 |
| 9.3.3     | Anforderung durch steigende / fallende Flanke | . 25 |
| 9.3.4     | Zu beachten (Dosierlogik)                     | . 26 |
| 10. Bele  | egung der Bussysteme                          | . 27 |
| 10.1 M    | IODUS - TCP Belegung                          | . 27 |
| 10.1.1    | MODBUS TCP Adressen 015                       | . 27 |
| 10.1.2    | MODBUS TCP Adressen 1631                      | . 28 |
| 10.1.3    | MODBUS TCP Adressen 3247                      | . 28 |
| 10.2 P    | ROFIBUS Belegung                              | . 29 |
| 10.2.1    | PROFIBUS erster Block EINGÄNGE                | . 29 |
| 10.2.2    | PROFIBUS erster Block AUSGÄNGE                | . 29 |
| 10.2.3    | PROFIBUS zweiter Block EINGÄNGE               | . 30 |
| 10.2.4    | PROFIBUS zweiter Block AUSGÄNGE               | . 31 |
| 10.2.5    | PROFIBUS dritter Block EINGÄNGE               | . 32 |
| 10.2.6    | PROFIBUS dritter Block AUSGÄNGE               | . 32 |

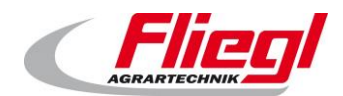

| 10.3 PROFIBU                                                                                                    | IS Portierung              | 33 |
|----------------------------------------------------------------------------------------------------|----------------------------|----|
| 10.3.1 Portier                                                                                                    | rung von DC1000 auf EC1000 | 33 |
| 10.4 PROFINE                                                                                                    | T Belegung                 | 38 |
| 10.4.1 PROF                                                                                                    | INET erster Block EINGÄNGE | 38 |
| 10.4.2 PROF                                                                                                    | INET erster Block AUSGÄNGE | 39 |
| 11. Beschreibun                                                                                                    | ng der einzelnen Daten     | 40 |
| 11.1 Eingangsv                                                                                                    | worte (IN)                 | 40 |
| 11.1.1 COMM                                                                                                    | /AND_WORD_1                | 40 |
| 11.1.2 COMM                                                                                                    | /AND_WORD_2                | 41 |
| 11.1.3 HAND                                                                                                    | _WORD_1_(LINKS/RECHTS)     | 42 |
| 11.1.4 HAND                                                                                                    | _WORD_2_(LINKS/RECHTS)     | 43 |
| 11.1.5 COMM                                                                                                    | AND_PORTION                | 44 |
| 11.1.6 REQU                                                                                                    | JEST_ VALUE _NR            | 44 |
| 11.1.7 REQU                                                                                                    | IEST_CUSTOM_SUM            | 44 |
| 11.1.8 COMM                                                                                                    | /IAND_VALUE_NR             | 44 |
| 11.1.9 SETPO                                                                                                    | OINT_VALUE                 | 44 |
| 11.1.10 SE                                                                                                    | ET_V_RUERHWERK_TIMER       | 45 |
| 11.1.11 SE                                                                                                    | ET_N_RUEHRWERK_TIMER       | 45 |
| 11.1.12 SE                                                                                                    | ET_MAX_DOS_TIME            | 45 |
| 11.2 Ausgangs                                                                                                    | sworte                     | 45 |
| 11.2.1 STATU                                                                                                    | US_WORD_1                  | 45 |
| 11.2.2 STATU                                                                                                    | US_WORD_2                  | 46 |
| 11.2.3 STATU                                                                                                    | US_WORD_3                  | 47 |
| 11.2.4 STATU                                                                                                    | US_WORD_4                  | 48 |
| 11.2.5 STATU                                                                                                    | US_WORD_5                  | 48 |
| 11.2.6 STRO                                                                                                    | M_1 STROM_6                | 49 |
| 11.2.7 STATU                                                                                                    | US_PORTION                 | 49 |
| 11.2.8 WEIGI                                                                                                    | НТ                         | 50 |
| 11.2.9 PROD                                                                                                    | DUCT_INDEX                 | 52 |
| 11.2.10 FIL                                                                                                    | LL_1 FILL_9                | 52 |
| 11.2.11 .G                                                                                                    | ET_V_RUERHWERK_TIMER       | 52 |
| 11.2.12 GE                                                                                                    | ET_N_RUEHRWERK_TIMER       | 52 |
| 11.2.13 GE                                                                                                    | ET_MAX_DOS_TIME            | 52 |
| 11.2.14 AN                                                                                                    | NSWER_VALUE                | 53 |
| 12. INI - Datei                                                                                                    |                            | 56 |
| 13. USB - Stick USB - Stick US | UPDATE                     | 58 |
| 13.1 Vorbereitu                                                                                                    | ungen                      | 58 |
| 13.2 Erhalt der                                                                                                    | Datei                      | 58 |

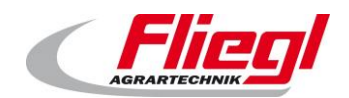

| 13.3 | Kopieren der Datei auf USB - Stick | 59   |
|------|------------------------------------|------|
| 13.4 | Extrahieren der Datei              | . 60 |
| 13.5 | Update in die DigiTouch einspielen | 61   |
| 14.  | Main Technical Index               | 64   |
| 15.  | Communications protocol            | 65   |
| 16.  | A/D model wiring diagram           | 65   |
| 16.1 | Load cell connection               | 65   |
| 16.2 | Bus connection                     | 65   |
| 17.  | Funk Kombination                   | . 66 |
| 18.  | Index                              | . 68 |

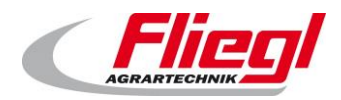

# Kontaktdaten

Fliegl Agrartechnik GmbH Bürgermeister-Boch-Straße 1 DE - 84453 Mühldorf am Inn

Telefon: +49 8631 307 - 0 Telefax: +49 8631 307 - 550 E-Mail: info@fliegl.com Internet: www.fliegl.com

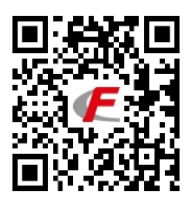

#### Formales zur Bedienungsanleitung

Dokumenten-Nr.: Version/Revision: Erstelldatum: Letzte Änderung: 7-601B12181.1 1.1 14/10/2016 **22/04/2021** 

 $\ensuremath{\mathbb{C}}$  Copyright Fliegl, 2021 Alle Rechte vorbehalten. Nachdruck, auch auszugsweise, nur mit Genehmigung der Firma Fliegl gestattet

Wir entwickeln unsere Produkte ständig weiter und behalten uns daher das Recht vor, jederzeit und ohne vorherige Ankündigungen Änderungen an den Produkten vorzunehmen. Dadurch kann es zu abweichenden Darstellungen und Beschreibungen in dieser Bedienungsanleitung kommen.

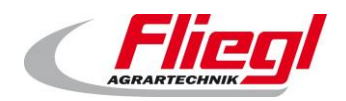

#### Bedienelemente

# 1. Bedienelemente

# 1.1 Schaltschrank

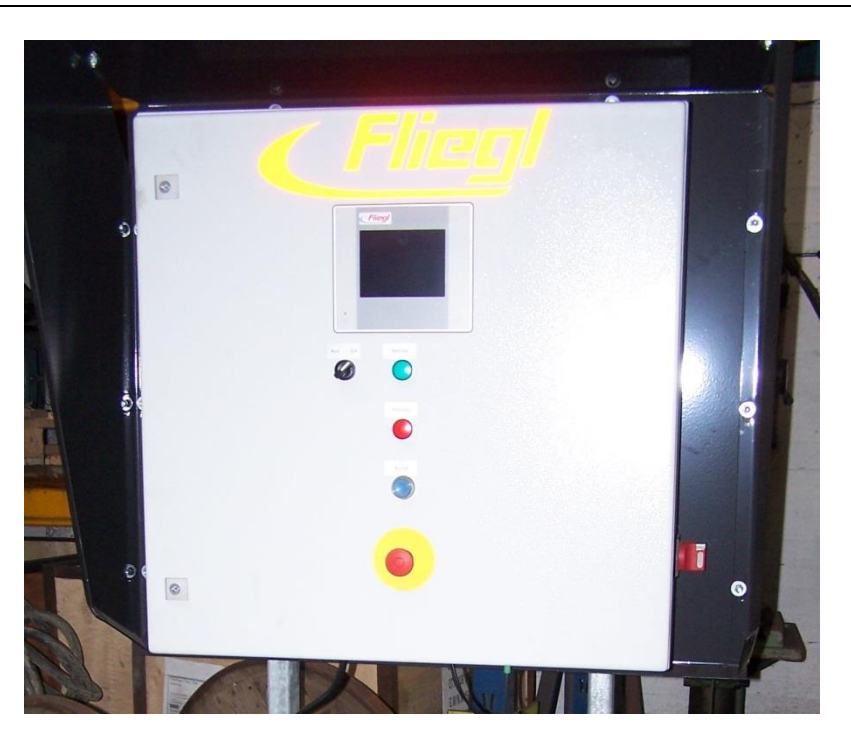

Abb. 1 Schaltschrank Steuerung "DigiTouch Bio" als Steuerung

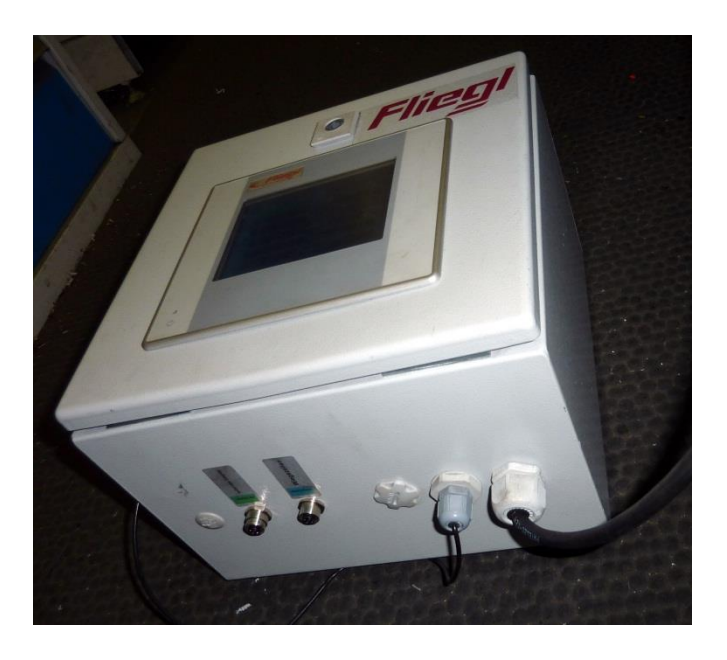

Abb. 2 Schaltschrank Waage "DigiTouch Bio" als Waage

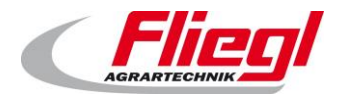

**Bedienelemente** 

# 1.2 Anzeigeelemente

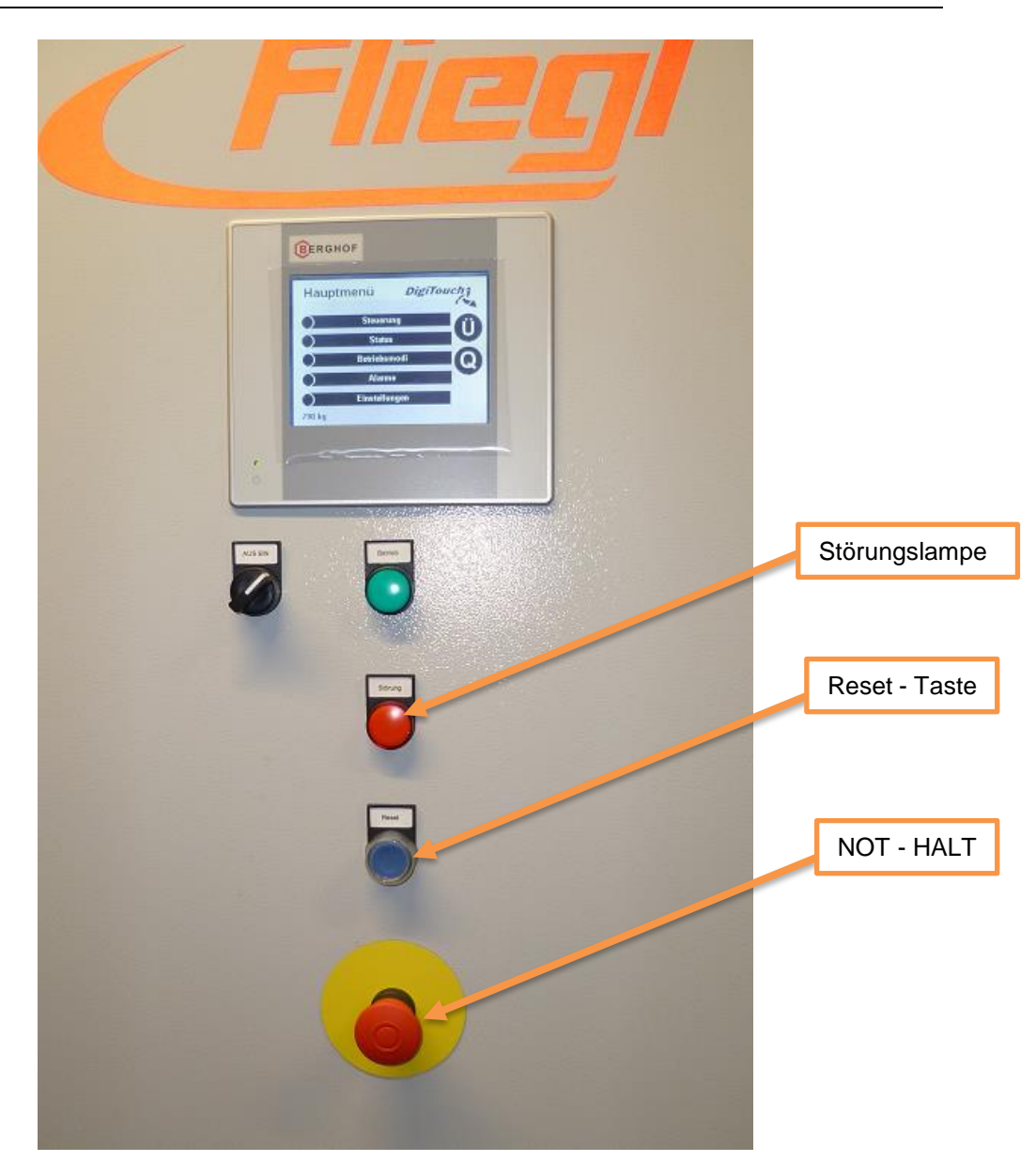

#### Abb. 3 Bedienelemente

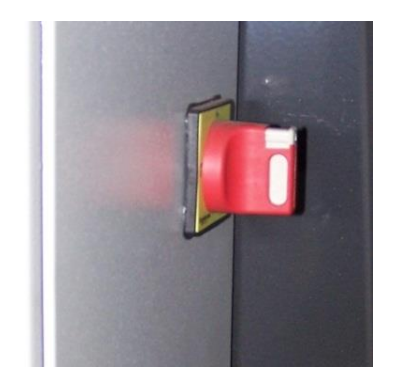

Abb. 4 Hauptschalter

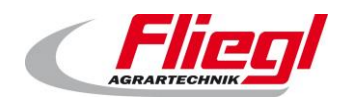

# 2. Wägetechnik

# 2.1 Allgemeines

Fliegl verwendet eine speziell Entwickelte digitale Wägetechnik.

### 2.2 Wägezellen, Verstärker, Verkabelung

Je nach Ausführung kann der Verstärker extern am Wiegefuss angebracht sein, oder intern in der Wägezelle integriert sein. Jede dieser Ausführungen bietet dieselben Vorteile.

#### 2.2.1 Analoge Wägezelle mit Verstärker

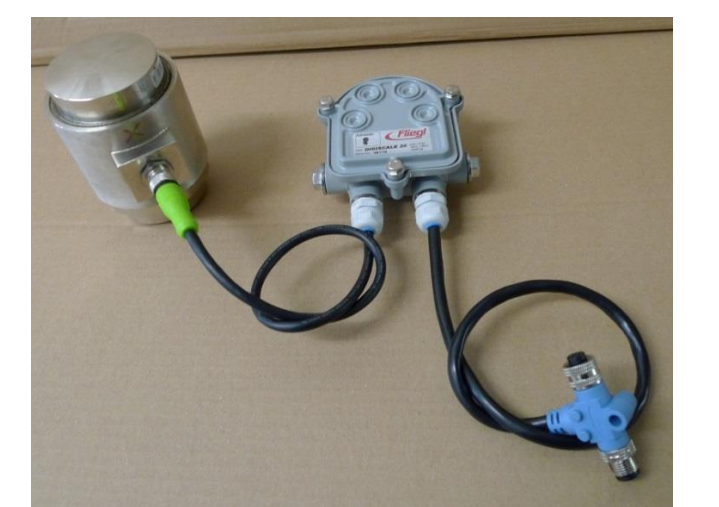

Prüfen Sie, ob die Kapazität der Wägezelle mit der Kapazität des Verstärkers übereinstimmt.

Abb. 5 Analoge Wägezelle mit externem Verstärker

Je nach Ausführung werden unterschiedliche Wägezellen verwendet.

Im Allgemeinen sind dies: für den Typ "Rondomat" die K 10, für alle anderen Container der Typ K 30.

#### Ausführungen der Wägezelle Analog:

| Katalognummer | Artikelnummer | Bezeichnung                   | Nennlast  |
|---------------|---------------|-------------------------------|-----------|
| HZBXXX600434  | 451071        | Wiegezelle <b>K 10</b> analog | 4.685 kg  |
| HZBXXX600435  | 438648        | Wiegezelle <b>K 30</b> analog | 13.608 kg |

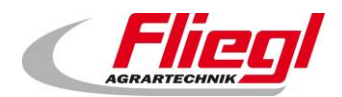

Wägetechnik

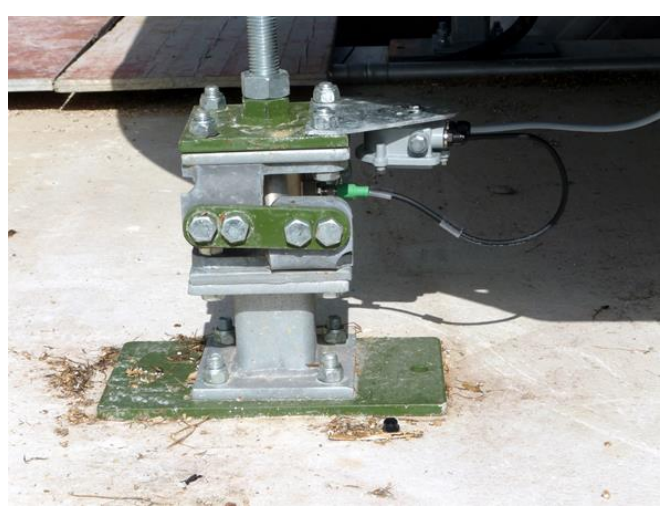

Abb. 6 Wiegefuss mit eingebauter Wägezelle; Verstärker am Wiegefuss montiert

Je nach Wägezelle werden unterschiedliche Verstärker montiert: Dies ist für die Zelle K 10 der Verstärker DigiScale 10, für die Zelle K 30 der Verstärker DigiScale K 30

#### Ausführung des Verstärkers DigiScale

| Katalognummer | Artikelnummer | Bezeichnung             | Spannungsbereich     | Nennlast  |
|---------------|---------------|-------------------------|----------------------|-----------|
| AGWXXX400507  | 451319        | DigiScale 10, low Volt  | von 5,5 V bis 13,5 V | 4.685 kg  |
| AGWXXX400506  | 453085        | DigiScale 10, high Volt | von 7 V bis 37 V     | 4.685 kg  |
| AGWXXX400504  | 451494        | DigiScale 30, low Volt  | von 5,5 V bis 13,5 V | 13.608 kg |
| AGWXXX400505  | 453084        | DigiScale 30, high Volt | von 7 V bis 37 V     | 13.608 kg |

Je nachdem welche Ausführung die Spannungsversorgung ihres Wiegebusses hat, eignen sich unterschiedliche Verstärker:

#### Spannungsvarianten des Wiege - Busses

| Busspannung | Geeignete Verstärker |
|-------------|----------------------|
| 6,5 V       | low Volt             |
| 12 V        | low Volt & high Volt |
| 24 V        | high Volt            |

Prüfen Sie, ob Sie den für ihre Busspannung geeigneten Verstärker haben.

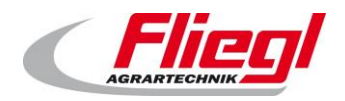

### 2.2.2 Digitale Wägezelle mit integriertem Verstärker

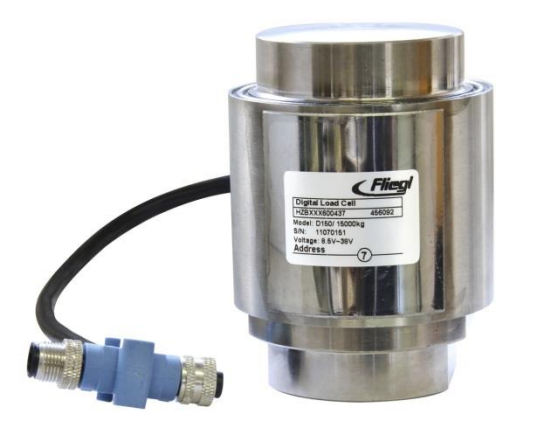

Abb. 7 Digitale Wägezelle, Verstärker in der Wägezelle integriert

Je nach Ausführung werden unterschiedliche Wägezellen verwendet.

Im Allgemeinen sind dies: für den Typ "Rondomat" die D 50 oder D75, für alle anderen Container der Typ D 150.

#### Ausführung der Wägezelle Digital

| Katalognummer | Artikelnummer | Bezeichnung                     | Nennlast  |
|---------------|---------------|---------------------------------|-----------|
| HZBXXX600430  | 456093        | Wiegezelle <b>D 50</b> digital  | 5.000 kg  |
| HZBXXX600431  | 457047        | Wiegezelle <b>D 75</b> digital  | 7.500 kg  |
| HZBXXX600437  | 456093        | Wiegezelle <b>D 150</b> digital | 15.000 kg |

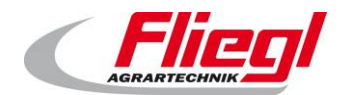

### 2.3 Großanzeige

#### 2.3.1 Großanzeige 5-stellig / 60 mm hohe Ziffern

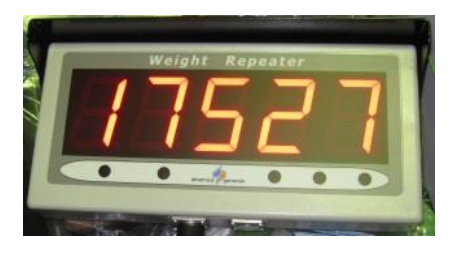

Abb. 8 Großanzeige 5-stellig

### 2.3.2 Großanzeige 6-stellig / 125 mm (5 Zoll ) hohe Ziffern

Dieses Display zeichnet sich aus durch die Automatische Helligkeits-Korrektur.

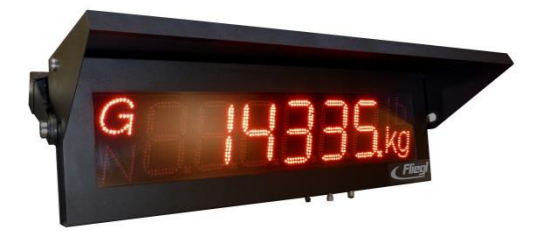

Abb. 9 Großanzeige 6-stellig

#### 2.3.3 Großanzeige 42-stellig / 80 mm & 160 mm hohe Zeichen

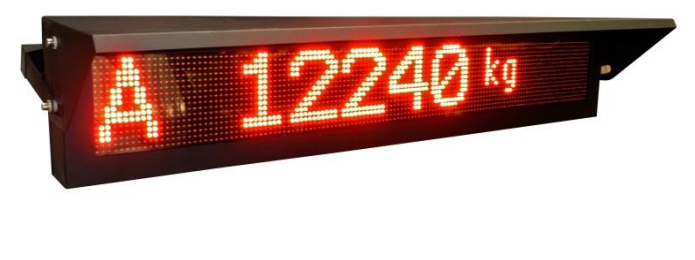

Abb. 10 Großanzeige 42-stellig Modus 160 mm

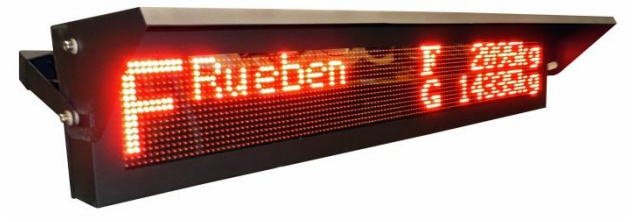

Abb. 11 Großanzeige 42-stellig Modus 80 mm / zweizeilig

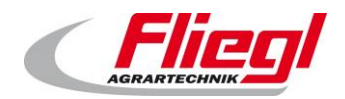

# 3. Funkfernbedienung

Die Funkfernbedienung ermöglicht die Eingabe der verschiedenen Einsatzstoffe, sowie das Umschalten in den Automatik oder Befüllbetrieb.

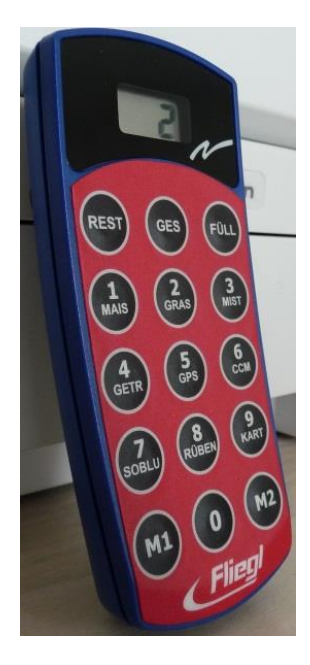

Abb. 12 Funkfernbedienung 15-Tasten

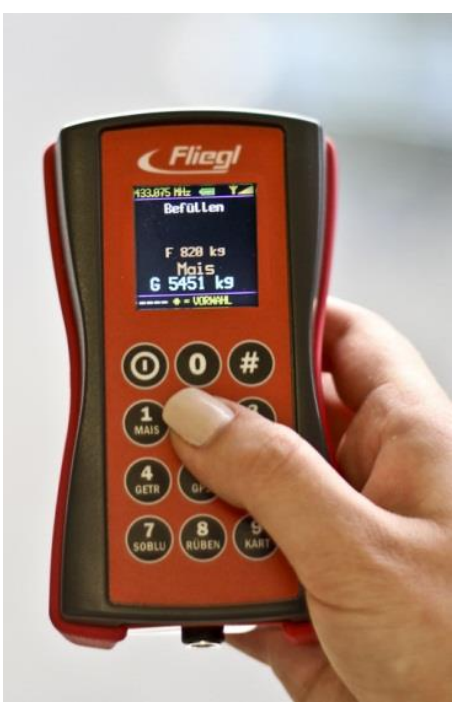

Abb. 13 Funkfernbedienung 12 Tasten

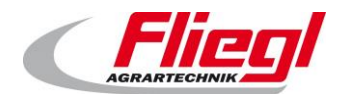

# 4. Motorantriebe

### 4.1 Direkt angetriebene Motoren

Die direkt angesteuerten Motoren werden über integrierte Schütz-Motorschutz Kombinationen angesteuert.

# 4.2 Frequenzgesteuerte Motoren

Der Rondomat Vario hat einen Frequenzumrichter für den Mischerantrieb. Jede andere Schnecke kann auf Wunsch ebenfalls mit Frequenzumformer bestellt werden.

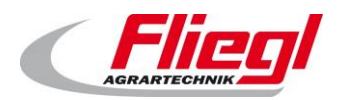

# 5. Anlagensteuerung

# 5.1 Vor - Ort Bedienung am Touchscreen

Die einfachste und naheliegeste Bedienung der Steuerung ist Vor-Ort. Sie gehen einfach selbst zum Schaltschrank, und tippen den Touch-Screen an. So wie Sie ihr Mobiltelefon oder den Bankautomaten bedienen.

# 5.2 Bedienung über eine Web-Visualisierung

Diese Art der Bedienung setzt voraus, dass Sie über einen PC verfügen, der einen Internet-Browser<sup>1</sup>, ein Java Runtime System<sup>2</sup>, und eine Verbindung zu der Steuerung per Ethernet<sup>3</sup> hat. Dann bedienen Sie ihre Steuerung von jedem Ort der Welt so als wären Sie vor Ort.

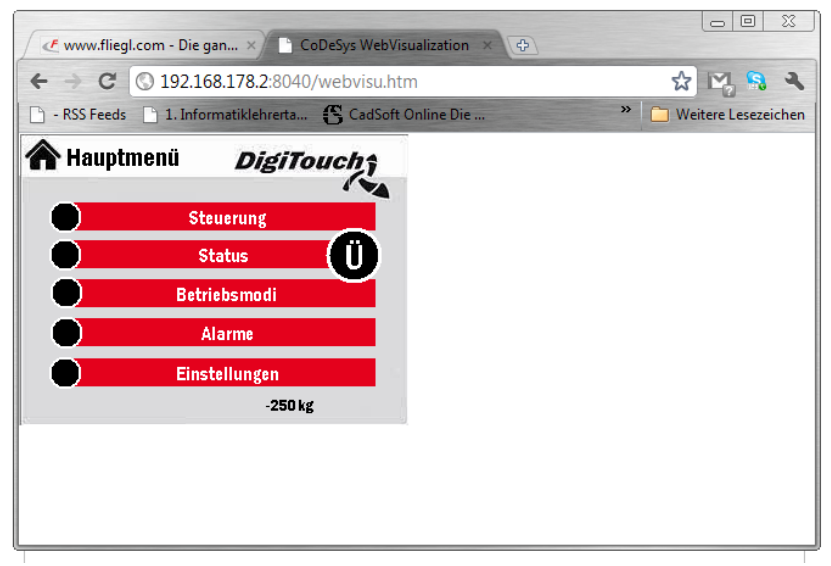

Abb. 14 Bedienung der Steuerung über Google Chrome

<sup>&</sup>lt;sup>1</sup> Microsoft Internet Explorer, Mozilla Firefox, Google Chrome

<sup>&</sup>lt;sup>2</sup> Kostenlos erhältlich unter www.java.com

<sup>&</sup>lt;sup>3</sup> Der Zugriff erfolgt über den Link: <u>http://192.168.2.2:8040/webvisu.htm</u>

<sup>(</sup>ggf. ist die IP-Adresse zu ersetzen, siehe hierzu Teil C der Anleitung)

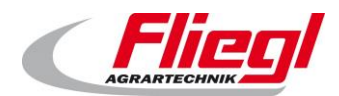

# 5.3 Bedienung über iPad, iPhone, oder iPodTouch

Genauso wie über die Web-Visualisierung ist der Zugriff über ein Apple/Android Gerät möglich.

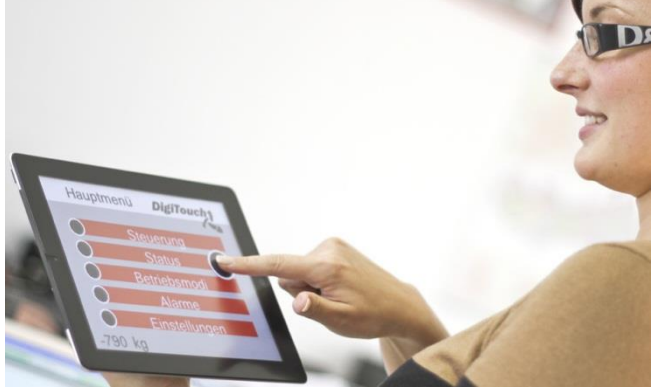

Abb. 15 Die DigiTouch App auf einem iPad

#### Kostenpflichtiger App Download unter:

|      | Android                                                                      |
|------|------------------------------------------------------------------------------|
| Voll | https://play.google.com/store/apps/details?id=net.spidercontrol.app&hl=de    |
| Lite | https://play.google.com/store/apps/details?id=net.spidercontrol.mblite&hl=de |

|      | Apple                                                                       |
|------|-----------------------------------------------------------------------------|
| Voll | https://itunes.apple.com/de/app/microbrowser/id362305097                    |
| Lite | https://itunes.apple.com/de/app/spidercontrol-microbrowser-lite/id520098541 |

Die Lite Version ist für nur 1 Steuerung geeignet.

# 5.4 Bedienung über eine externe Steuerung

Eine externe Steuerung, z.B. die Anlagensteuerung der Biogasanlage kann über ein Bussystem, z.B. PROFIBUS oder MODBUS/TCP an die Steuerung angebunden werden. Möglicherweise stehen bald PROFINET und EtherCAT zur Verfügung. Fragen Sie uns.

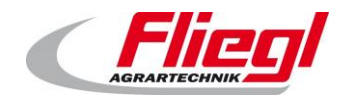

Steuerung

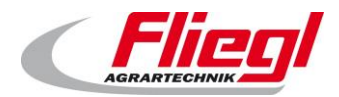

# 6. Verkabelung der Wägezellen

# 6.1 Nummerierung

Die Nummerierung erfolgt dergestalt, dass die niederwertigen Zellen am Austrag sind. Die Nummerierung ist gemäß unten angegebenem Schema:

| 2 | 4 | 6                | 8            | 10 |
|---|---|------------------|--------------|----|
|   |   |                  |              |    |
|   |   |                  |              |    |
|   | 3 | 5                | 7            | 9  |
|   |   | Abb. 16 Nummerie | erung Biomat |    |
|   |   | 2                | 4            |    |
|   |   |                  |              |    |
|   |   |                  |              |    |
|   |   |                  |              |    |
|   |   |                  | 3            |    |

Abb. 17 Nummerierung Rondomat

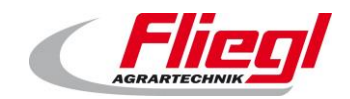

# 6.2 Verkabelung

### 6.2.1 Allgemeines

Die Verkabelung ist NICHT von der Nummerierung abhängig. Stattdessen ist sie so zu wählen, dass möglichst wenig Kabel verbraucht werden. Die einzelnen Kabel müssen NICHT gleich lang sein.

| A Scha | altschran | k |                    |   |    |
|--------|-----------|---|--------------------|---|----|
| 2      |           | 4 | 6                  | 8 | 10 |
|        |           |   |                    |   |    |
|        |           | 3 | 5                  | 7 | 9  |
| Termin | ierung    |   |                    |   |    |
|        |           | A | bb. 18 Verkabelung | ] |    |

#### 6.2.2 T - Stücke

An JEDEN Verstärker kommt je ein T-Stück.

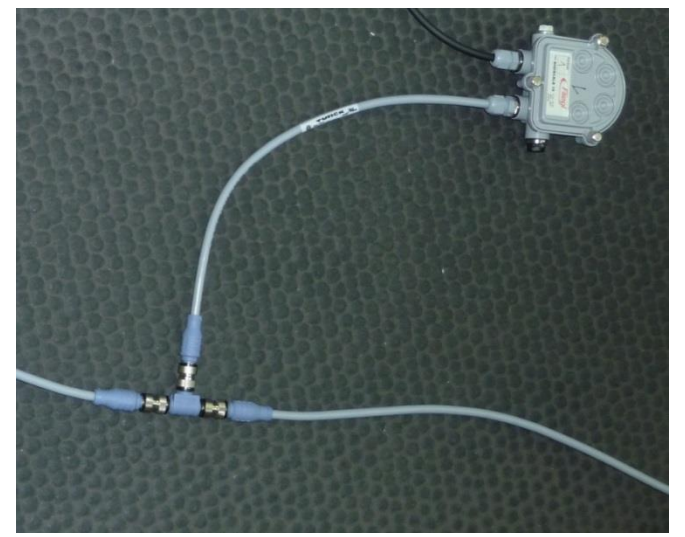

Abb. 19 Verstärker mit T - Stück

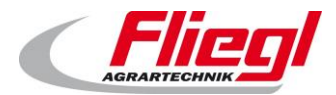

#### 6.2.3 Terminierung

Der letzte Verstärker erhält auch ein T-Stück, und zusätzlich eine Terminierung.

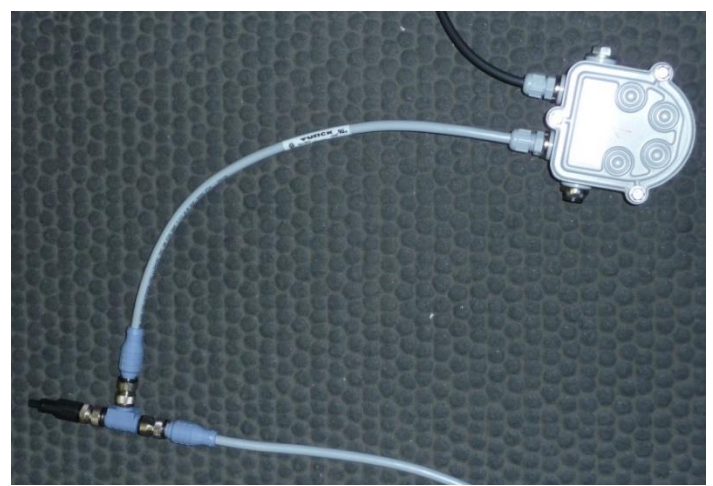

Abb. 20 Terminierung

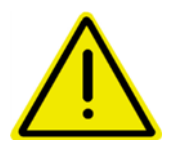

Die Terminierung kann nicht durch eine Blindkappe ersetzt werden!!! Die Terminierung hat eine Elektrische Funktion.

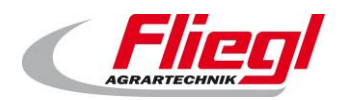

# 7. Aufbau und Anschluss

Die Aufstellung der mechanischen Komponenten ist in einer gesonderten Anleitung beschrieben. Die hier gegebenen kurzen Anweisungen ersetzen nicht die Warn und Sicherheitshinweise im Benutzerhandbuch.

# 7.1 Kabel

Wir verwenden 2 Unterschiedliche Kabeltypen:

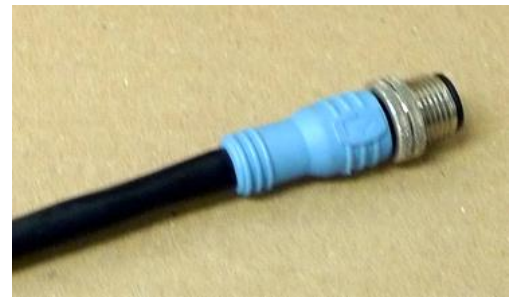

Abb. 21 Blau – Bus Signale wie CAN-Bus und RS485

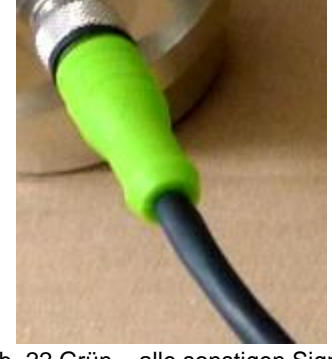

Abb. 22 Grün – alle sonstigen Signale

- Blau für Bus-Signale
  - o Verwendet für die Verkabelung der digitalen Wägezellen
- Grün für sonstige Signale (z.B. Schalter)
  - o Grossanzeige
  - Endschalter
  - Analoge Wägetechnik (im Biogas-Bereich nicht mehr verwendet, nur für Altanlagen)

# 7.2 Anschließen der M12 Kabel

Am unteren Ende des Schaltschrankes befinden sich ein oder mehrere M12 Stecker.

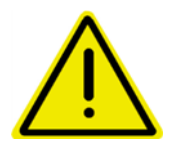

Schließen Sie nicht versehentlich die Wägezellen an einem nicht für die Wägezellen vorgesehenen Stecker an !!! Es droht die Zerstörung der Digitalen Schaltkreise aufgrund abweichender Spannung.

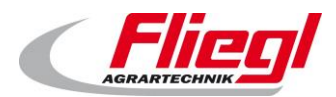

# 8. Bedienung und Betrieb

# 8.1 Einschalten

Im normalen Betrieb brauchen Sie die Anlage nicht einzuschalten – lassen Sie die Maschine rund um die Uhr laufen.

Wenn Sie einen Tag nicht füttern wollen – lassen Sie die Anlage trotzdem laufen. Sie vermeiden damit z.B. Schäden durch Betauung und anderes. (Siehe Anleitung Teil C) Für die erste Inbetriebnahme lesen Sie das vorhergehenden Kapitel.

# 8.2 Wahl der Betriebsart

Die Anlage kennt 4 verschiedene Betriebsarten. Im Normalen Betrieb werden nur 2 davon benötigt.

Die Wahl der Betriebsart kann auf 4 unterschiedlichen Wegen erfolgen:

- a. Am Touchscreen
- b. Per Web-Visualisierung
- c. Per Funkfernbedienung
- d. Über eine Busanbindung

Zuerst zur Beschreibung der 4 Betriebsarten:

- i. Aus
- ii. Automatik
- iii. Hand
- iv. Befüllen

### 8.3 Betriebsarten

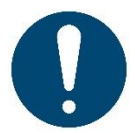

Nur im Automatikbetrieb darf Material den Container verlassen, nur im Befüllbetrieb darf Material in den Container eingefüllt werden!

Beim Wechsel der Betriebsarten werden automatisch verschiedene Aktionen vorgenommen:

- Wechsel in den Modus "Befüllen" → eine angeforderte Rückfahrt Schieber fährt bis in die Endstellung zurück. ACHTUNG: erst wenn der Schieber in der Endstellung ist, wird die Betriebsart Befüllen eingenommen !
- Wechsel in den Modus "Automatik" → es erfolgt eine kurze Bewegung Richtung Dosieraggregat. Damit wird der Endschalter freigegeben.

Statusanzeige: im Modus Befüllen blinkt die grüne LED am Schaltschrank.

#### 8.3.1 AUS

Unmittelbar nach dem Einschalten ist diese Betriebsart gewählt. In dieser Betriebsart sind alle Antriebe, mit Ausnahme vom Hydraulikaggregat und dem Schiebeboden ausgeschaltet.

Diese Betriebsart ist jedoch dennoch nicht für Wartungsarbeiten zugelassen. Dazu muss zusätzlich der Hauptschalter abgeschaltet werden.

Am 42-stelligen Display wird die Betriebsart Aus durch das "X" gekennzeichnet!

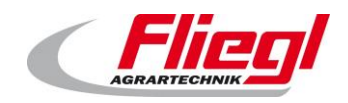

#### 8.3.2 Automatik - Betrieb

Der Automatikbetrieb muss immer gewählt werden, wenn Substrat in die Biogasanlage eingebracht werden soll. Genauso ist es aber enorm wichtig, dass in der Betriebsart "Automatik" nichts in den Feststoffdosierer hinein kommt.

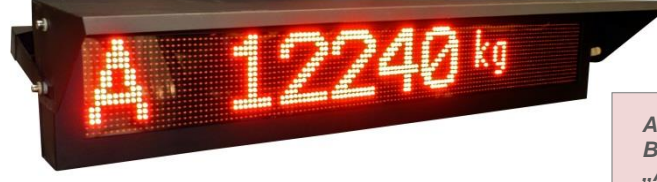

Am 42-stelligen Display wird die Betriebsart Automatik durch das "A" gekennzeichnet!

Abb. 23 Betriebsart Automatik gewählt

#### 8.3.3 Hand - Betrieb

Der Handbetrieb dient der manuellen Betätigung von einzelnen Antrieben. Er wird normalerweise nicht benötigt.

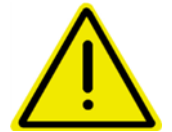

Im Handbetrieb findet keinerlei Überwachung statt. Das bedeutet, der Benutzer ist selbst dafür verantwortlich, dass er die Anlage nicht in einen ungünstigen Zustand versetzt.

Am 42-stelligen Display wird die Betriebsart Hand durch das "H" gekennzeichnet!

Beispielsweise könnte man im Handbetrieb die Förderschnecke 2 laufen lassen, ohne dass die Förderschnecke 1 läuft. Das führt unweigerlich zu einer groben Verstopfung.

#### 8.3.4 Befüllen

In dieser Betriebsart ist das Einfüllen von Substrat in den Container möglich. Es ist nicht zulässig in einer anderen Betriebsart Substrat in den Container einzufüllen, andernfalls gibt es unerwünschte Ergebnisse!

> Am 42-stelligen Display wird die Betriebsart Befüllen durch das "R, G, F" gekennzeichnet!

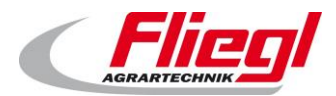

### 8.4 Auswahl der Betriebsarten

#### 8.4.1 Am Touchscreen

Der einfachste Weg die Betriebsart zu ändern ist es direkt am Schaltschrank die entsprechende Betriebsart anzuwählen. Siehe hierzu TEIL B, Maske "Betriebsmodi"

#### 8.4.2 Per Web-Visualisierung

Genauso kann man die Betriebsart aus der Ferne wählen.

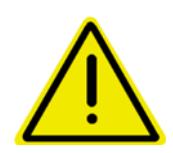

Wenn Sie diese Möglichkeit in Betracht ziehen, so könnte folgendes Problem auftreten: Jemand befüllt den Container gerade. Er ist im Betriebsmodus "Befüllen". Eine andere Person wechselt nun in die Betriebsart "Automatik" und der Befüller bemerkt es nicht, und füllt weiter. Dann kommt es zu massiven Fehldosierungen!!!! Sie müssen durch organisatorische Maßnahmen sicherstellen, dass dies nicht passiert!

#### 8.4.3 Per Funkfernbedienung

#### 15 Tasten - Funkfernbedienung:

Die Wahl der Betriebsarten "Automatik" und "Befüllbetrieb" kann auch über die Funkfernbedienung erfolgen. Dabei gibt es 2 Kennziffern, die den Wechsel ermöglichen:

| Funktion                        | Kennziffer | Schnelltaste |
|---------------------------------|------------|--------------|
| Wechseln in den Modus Befüllen  | 100        | M1           |
| Wechseln in den Modus Automatik | 900        | M2           |

Aus Sicherheitsgründen muss die Wahl des Modus mit den Tasten "**REST**" und "**FÜLL**" bestätigt werden. Drücken Sie also:

- Zum Wechseln in den Befüllmodus
  - Erst die Taste M1, danach die beiden Tasten "REST" und "FÜLL" gleichzeitig !
- Zum Wechseln in den Automatikbetrieb

   Erst die Taste M2, danach die beiden Tasten "REST" und "FÜLL" gleichzeitig !

#### 12 Tasten - Funkfernbedienung:

| Funktion                        | Tastenkombination |
|---------------------------------|-------------------|
| Wechseln in den Modus Aus       | 1 + 2             |
| Wechseln in den Modus Befüllen  | 5 + 6             |
| Wechseln in den Modus Automatik | 2 + 3             |
| Wechseln in den Modus Hand      | 4 + 5             |

Hier ist keine gesonderte Bestätigung nötig. Einfach die Tasten gleichzeitig betätigen.

#### 8.4.4 Über eine Busanbindung

Über eines der bei uns erhältlichen Busanbindungen kann ebenfalls ein Wechsel der Betriebsart erfolgen!

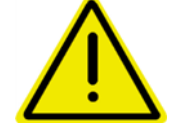

Das oben gesagt gilt auch hier: stellen Sie sicher, dass nicht versehentlich während des Befüllens in den Automatikbetrieb gewechselt wird.

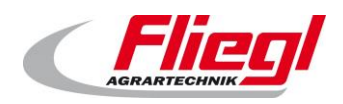

# 8.5 **Tägliche Einstellungen**

Die Parameter der Anlage werden nach der Inbetriebnahme in den ersten Betriebstagen korrekt eingestellt. Somit gibt es später keine Notwendigkeit mehr, diese zu verändern. Täglich schauen sollten Sie auf 2 Punkte!

#### 8.5.1 Einstellen der Dosierportion

Vorab soll die Funktion der Dosierung erklärt werden:

Beim Umschalten von "**Befüllen**" auf "**Automatik**" oder von "**Aus**" auf "**Automatik**" wird die eingefüllte Menge abgespeichert.

Das ändern der Portion ist also nur im Modus "Aus" oder "Befüllen" möglich.

Von dieser Menge ausgehend wir die aktuelle Dosierung berechnet.

Das bedeutet: jede Änderung der Portionsgrösse wird auf die Tagesmenge angerechnet.

Beispiel: Sie dosieren 500 kg / Stunde, damit verbrauchen Sie 12.000 kg in 24 Stunden.

Der Container wird auf den Punkt leer werden

#### EMPFEHLUNG:

Ändern Sie die Portion nur unmittelbar nach dem Befüllen, bevor Sie umschalten auf Automatikbetrieb. Wollen Sie die Portion während des Tages ändern, so müssten Sie wieder auf "Befüllen" schalten, die Portion ändern, und wieder zurück auf Automatik schalten.

• Je öfter das gemacht wird, umso ungenauer wird die Dosierung.

Sehen Sie weiter Informationen hierzu, insbesondere auch im Zusammenhang mit PROFIBUS im Kapitel: 9.2

#### 8.5.2 Einstellen der Schaltuhr

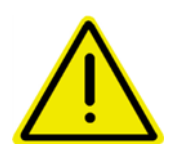

Je nachdem, ob die Fütterung von einer übergeordneten Steuerung oder von der Fliegl Steuerung selbst initiiert werden soll, muss eine unterschiedliche Einstellung der Schaltuhr vorgenommen werden:

Die Schaltuhr also einstellen (z.B. 30 oder 60 Minuten Intervall) und auf aktiv stellen, wenn keine übergeordnete Steuerung vorhanden ist. Ansonsten die Schaltuhr auf Aus lassen.

# 8.6 Einstellungen

Detaillierte Anweisungen zum Bedienen und Einstellen des Digitouch finden Sie in Teil B

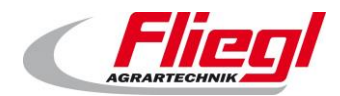

# 9. Allgemeines zu Bus-Systeme

# 9.1 MODBUS-TCP

Die IP-Adresse des Panels kann vom Kunden nach Bedarf eingestellt werden. Siehe hierzu Teil C der Anleitung.

# 9.2 **PROFIBUS**

#### 9.2.1 Einstellungen

Einstellungen am Profibus sind in der Maske "PROFIBUS" durchzuführen, und zwar:

- Hauptmenü
- Einstellungen
- Sonstiges
- Diagnose
- Bus Diagnose
- Profibus

Dort kann man einstellen: Busgeschwindigkeit, Adresse und höchste Adresse im Netzwerk.

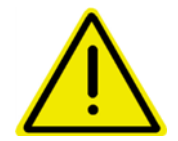

Nach dem ändern der Busgeschwindigkeit muss die Taste "Hauptmenü" betätigt werden, und dann das Display neu gestartet werden.

#### 9.2.2 Busgeschwindigkeit

Baudrate wird automatisch erkannt.

#### 9.2.3 Adresse

Adresse vom Kunden selbst einstellbar (mögliche Adressen: 1 bis 125)

#### 9.2.4 Konfiguration

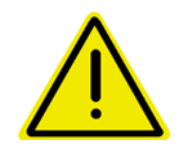

ACHTUNG !! Die GSD-Datei muss E-IODP-S.gsd heißen.

In der GSD-Datei ist ein Mal der Datenblock "**16 Byte Data in/out**" auszuwählen. In der GSD-Datei ist danach ein Mal der Datenblock "**32 Byte Data in/out**" auszuwählen. In der GSD-Datei ist danach ein Mal der Datenblock "**48 Byte Data in/out**" auszuwählen. In der GSD-Datei ist danach ein Mal der Datenblock "**64 Byte Data in/out**" auszuwählen.

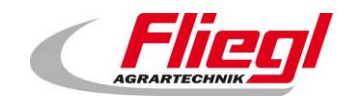

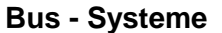

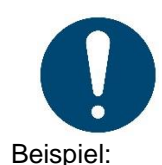

Nur wenn man den Datenblock genauso auswählt funktioniert der Bus.

| basisparameter   DF Farameter                                                                                                    | Entrindagunge | Anwenderparameter   Gruppe | nzuoranung     |
|----------------------------------------------------------------------------------------------------|---------------|----------------------------|----------------|
| Max. Länge Input::                                                                                                    | 160 Byte      | Länge Input:               | 160 Byte       |
| Max. Länge Output:                                                                                                    | 160 Byte      | Länge Output:              | 160 Byte       |
| Max. Länge In-/Output:                                                                                                    | 320 Byte      | Länge In-/Output:          | 320 Byte       |
| Max. Modulanzahl:                                                                                                    | 4             | Anzahl Module:             | 4              |
| <ul> <li>Ein-/Ausgabernodule</li> <li>16 Byte Data in/out</li> <li>32 Byte Data in/out</li> <li>48 Byte Data in/out</li> <li>64 Byte Data in/out</li> </ul> | Auswa         | Ausgewählte Module<br>     | ut<br>ut<br>ut |
|                                                                                                    | Eigens        | chaften                    |                |

#### 9.2.6 Diagnose

#### Diagnosestecker:

Der Profibus-Anschluss ist mit einem Diagnosestecker ausgestattet.

Blaue LED: Teilnehmer sendet Grüne LED: Busverkehr aktiv Orange LED: Abschlusswiderstand ist eingeschaltet

#### Status - LED:

**Orange:** Keine Profibus Konfiguration vorhanden. **Grün:** DP Slave ist ordnungsgemäß am Bus. Vom Master angesprochen.

**Grün 5 x blinkend:** DP Slave noch nicht von DP Master korrekt angesprochen.

**Grün 4 x blinkend:** Ansprechüberwachungsfehler (Watchdog). Verbindung zum Master verloren gegangen.

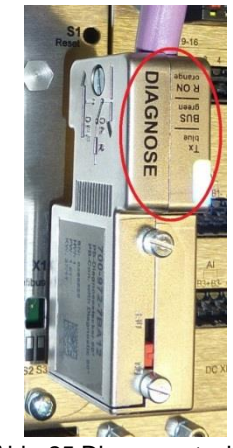

Abb. 25 Diagnosestecker

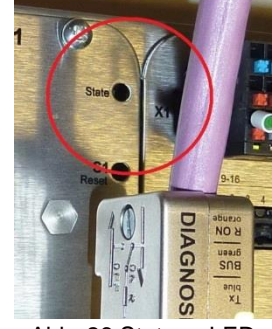

Abb. 26 Status - LED

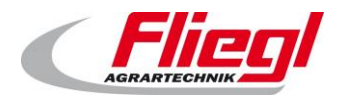

#### 9.2.7 High - Byte / Low - Byte

Je nach verwendeter Steuerung, ist das High-Byte mit dem Low-Byte zu tauschen. (Big & Little Endian Problem) Bekannt ist: Bei Siemens S7 muss getauscht werden.

# 9.3 **Dosierlogik**

#### 9.3.1 Betrieb mit Schaltuhr

In dieser Betriebsart werden folgende Dinge am Fliegl – Touchpanel eingestellt:

- Portionsgewicht
- Fütterungsintervall
- Offset (um das intervall z.B. von 11:00, 12:00 auf 11:20, 12:20 zu verschieben)

Nur das Portionsgewicht kann wahlweise auch über ein Bussystem gesetzt werden. Die Fütterung läuft dann automatisch ab, und das Bussystem überwacht lediglich. So könnte das Bussystem beispielsweise das Gewicht ständig überwachen und Aufzeichnen, und beim Auftreten von Störungen (Motorschutzschalter) über SMS den Betreiber informieren.

#### 9.3.2 Anforderung nach Impuls

In dieser Betriebsart werden folgende Dinge am Fliegl – Touchpanel eingestellt:

Portionsgewicht

Dieser Wert kann wahlweise auch über das Bussystem gesetzt werden. das Bussystem startet dann bei Bedarf die Fütterung durch einen Impuls auf dem Signal EXTERN\_EIN\_PULS := COMMAND\_WORD\_1 – Bit2;

Dadurch beginnt die Fütterung, dosiert das gewünschte Gewicht ein, und sendet dann ein Signal **STATUS\_WORD\_1 – Bit 9** 

Jetzt ist die Fütterung beendet.

Das Bussystem kann auch hier zusätzlich die Daten überwachen.

#### 9.3.3 Anforderung durch steigende / fallende Flanke

In diesem Fall steuert das Bussystem komplett das füttern. Wird

#### EXTERN\_EIN\_DAUER := COMMAND\_WORD\_1 Bit 1

Auf TRUE gesetzt, so läuft die Fütterung so lange bis das Signal wieder auf FALSE gesetzt wird. Die Portionierung ist Aufgabe der Bussystem -Master Steuerung

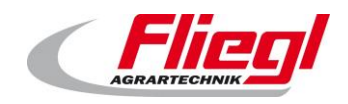

#### 9.3.4 Zu beachten (Dosierlogik)

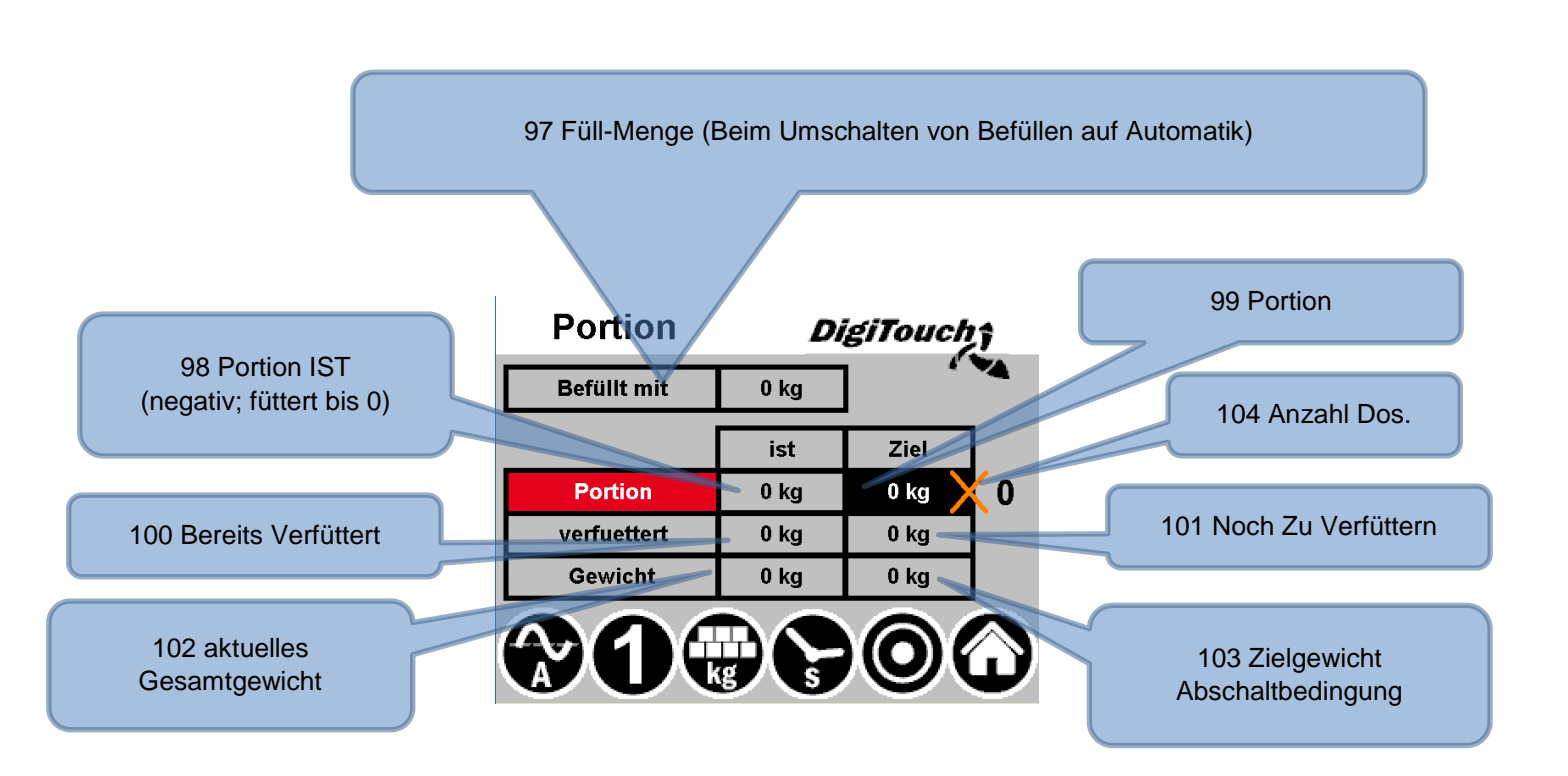

#### Berechnungsschema:

- 101 Zu Verfuettern = 104 Dosier Counter x 99 Portion
- 103 Zielgewicht = 97 Fuell Menge 101 Zu Verfuettern
- 98 Portion Ist = 103 Zielgewicht 102 Gesamtgewicht
- 100 Verfuettert = 97 Fuell Menge 102 Gesamtgewicht

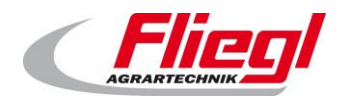

# 10. Belegung der Bussysteme

# 10.1 MODUS - TCP Belegung

# 10.1.1 MODBUS TCP Adressen 0..15

| Modbus<br>Adresse | Richtung | Granu<br>arität |                                                                                       |
|-------------------|----------|-----------------|---------------------------------------------------------------------------------------|
| 0                 | IN       | 1 bit           | COMMAND_WORD_1                                                                        |
| 1                 | IN       | 1 bit           | COMMAND_WORD_2                                                                        |
| 2                 | IN       | 16 bit          | COMMAND_PORTION Portionsgrösse (Sollwert) setzen                                      |
| 3                 | IN       | 16 bit          | REQUEST_VALUE_NR Nummer des Wertes der abgefragt werden soll                          |
| 4                 | IN       | 16 bit          | REQUEST_CUSTOM_SUM Bitfeld, das Wägezelle 1-16 entspricht, um Untersummen abzufragen. |
| 5                 | IN       | 16 bit          | COMMAND_VALUE_NR Nummer des Wertes der gesetzt werden soll                            |
| 6                 | IN       | 16 bit          | SETPOINT_VALUE Wert der auf die Nummer COMMAND_VALUE_NR                               |
| 7                 | IN       | 16 bit          | HAND_WORD_1_LINKS                                                                     |
| 8                 | IN       | 16 bit          | HAND_WORD_1_RECHTS                                                                    |
| 9                 | IN       | 16 bit          | HAND_WORD_2_LINKS                                                                     |
| 10                | IN       | 16 bit          | HAND_WORD_2_RECHTS                                                                    |
| 11                | IN       | 16 bit          | reserviert                                                                            |
| 12                | IN       | 16 bit          | reserviert                                                                            |
| 13                | IN       | 16 bit          | SET_V_RUERHWERK_TIMER Vorlauf Rührwerk                                                |
| 14                | IN       | 16 bit          | SET_N_RUEHRWERK_TIMER Nachlauf Rührwerk                                               |
| 15                | IN       | 16 bit          | SET_MAX_DOS_TIME Maximale Dosierzeit                                                  |

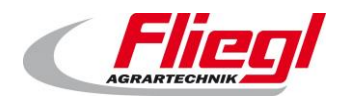

Bus - Systeme

### 10.1.2 MODBUS TCP Adressen 16..31

| Modbus<br>Adresse | Richtung | Granu<br>larität |                                                   |
|-------------------|----------|------------------|---------------------------------------------------|
| 16                | OUT      | 1 bit            | STATUS_WORD_1                                     |
| 17                | OUT      | 1 bit            | STATUS_WORD_2                                     |
| 18                | OUT      | 1 bit            | STATUS_WORD_3                                     |
| 19                | OUT      | 1 bit            | STATUS_WORD_4                                     |
| 20                | OUT      | 1 bit            | STATUS_WORD_5                                     |
| 21                | OUT      | 16 bit           | STROM_1 Strom Mischer                             |
| 22                | OUT      | 16 bit           | STROM_2 Strom Förderschnecke 1                    |
| 23                | OUT      | 16 bit           | STROM_3 Strom Förderschnecke 2                    |
| 24                | OUT      | 16 bit           | STROM_4 Strom Förderschnecke 3                    |
| 25                | OUT      | 16 bit           | STROM_5 Strom Dosierschnecke 1                    |
| 26                | OUT      | 16 bit           | STROM_6 Strom Dosierschnecke 6                    |
| 27                | OUT      | 16 bit           | STATUS_PORTION Portionsgrösse (Sollwert) abfragen |
| 28                | OUT      |                  |                                                   |
| 29                | OUT      | 32 bit           | CUSTOM_SUM Untersumme Wägezellen                  |
| 30                |          |                  |                                                   |
| 31                | JUUL     | 32 bit           | WEIGHT aktuelles Gesamtgewicht Netto ohne Tare    |

# 10.1.3 MODBUS TCP Adressen 32..47

| Modbus<br>Adresse | Richtung | Granu<br>larität |                                                              |
|-------------------|----------|------------------|--------------------------------------------------------------|
| 32                | Ουτ      | 16 bit           | PRODUCT_INDEX Derzeit gewähltes Produkt                      |
| 33                | OUT      | 16 bit           | FILL_1 Produkt 1 Mais                                        |
| 34                | Ουτ      | 16 bit           | FILL_2 Produkt 2 Gras                                        |
| 35                | Ουτ      | 16 bit           | FILL_3 Produkt 3 Mist                                        |
| 36                | Ουτ      | 16 bit           | FILL_4 Produkt 4 Getreide                                    |
| 37                | Ουτ      | 16 bit           | FILL_5 Produkt 5 GPS                                         |
| 38                | Ουτ      | 16 bit           | FILL_6 Produkt 6 CCM                                         |
| 39                | Ουτ      | 16 bit           | FILL_7 Produkt 7 Sonnenblumen                                |
| 40                | OUT      | 16 bit           | FILL_8 Produkt 8 Rüben                                       |
| 40                | OUT      | 16 bit           | FILL_9 Produkt 9 Kartoffeln                                  |
| 42                | Ουτ      | 16 bit           | reserviert                                                   |
| 43                | OUT      | 16 bit           |                                                              |
| 44                | OUT      | 16 bit           | GET_V_RUERHWERK_TIMER Vorlauf Rührwerk                       |
| 45                | OUT      | 16 bit           | GET_N_RUEHRWERK_TIMER Nachlauf Rührwerk                      |
| 46                | OUT      | 16 bit           | GET_MAX_DOS_TIME Maximale Dosierzeit                         |
| 47                | OUT      | 16 bit           | ANSWER_VALUE Wert , der in REQUEST_VALUE_NR angefragt wurde! |

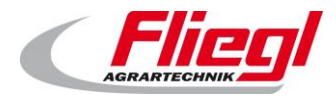

# 10.2 **PROFIBUS Belegung**

Erster Block "16 Byte Data in/out"

### 10.2.1 PROFIBUS erster Block EINGÄNGE

| Profibus<br>Byte-Nr | Richtung | Granu<br>larität |                                                                                             |
|---------------------|----------|------------------|---------------------------------------------------------------------------------------------|
| 0-1                 | IN       | 1 bit            | COMMAND_WORD_1                                                                              |
| 2-3                 | IN       | 1 bit            | COMMAND_WORD_2                                                                              |
| 4-5                 | IN       | 16 bit           | COMMAND_PORTION Portionsgrösse<br>(Sollwert) setzen                                         |
| 6-7                 | IN       | 16 bit           | REQUEST_VALUE_NR Nummer des Wertes<br>der abgefragt werden soll                             |
| 8-9                 | IN       | 16 bit           | REQUEST_CUSTOM_SUM Bitfeld, das<br>Wägezelle 1-16 entspricht, um Untersummen<br>abzufragen. |
| 10-11               | IN       | 16 bit           | COMMAND_VALUE_NR Nummer des Wertes der gesetzt werden soll                                  |
| 12-13               | IN       | 16 bit           | SETPOINT_VALUE Wert der auf die Nummer<br>COMMAND_VALUE_NR                                  |
| 14-15               | IN       | 16 bit           | HAND_WORD_1_LINKS                                                                           |

# 10.2.2 PROFIBUS erster Block AUSGÄNGE

| Profibus<br>Byte-Nr | Richtung | Granu<br>larität |                                |
|---------------------|----------|------------------|--------------------------------|
| 0-1                 | OUT      | 1 bit            | STATUS_WORD_1                  |
| 2-3                 | OUT      | 1 bit            | STATUS_WORD_2                  |
| 4-5                 | OUT      | 1 bit            | STATUS_WORD_3                  |
| 6-7                 | OUT      | 1 bit            | STATUS_WORD_4                  |
| 8-9                 | OUT      | 1 bit            | STATUS_WORD_5                  |
| 10-11               | OUT      | 16 bit           | STROM_1 Strom Mischer          |
| 12-13               | OUT      | 16 bit           | STROM_2 Strom Förderschnecke 1 |
| 14-15               | OUT      | 16 bit           | STROM_3 Strom Förderschnecke 2 |

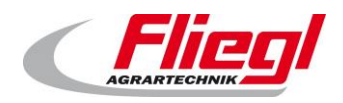

Bus - Systeme

#### Zweiter Block "32 Byte Data in/out"

### 10.2.3 PROFIBUS zweiter Block EINGÄNGE

| Profibus<br>Byte-Nr | Richtung | Granu<br>larität |                                         |
|---------------------|----------|------------------|-----------------------------------------|
| 0-1                 | IN       | 16 bit           | HAND_WORD_1_RECHTS                      |
| 2-3                 | IN       | 16 bit           | HAND_WORD_2_LINKS                       |
| 4-5                 | IN       | 16 bit           | HAND_WORD_2_RECHTS                      |
| 6-7                 | IN       | 16 bit           | reserviert                              |
| 8-9                 | IN       | 16 bit           | reserviert                              |
| 10-11               | IN       | 16 bit           | SET_V_RUERHWERK_TIMER Vorlauf Rührwerk  |
| 12-13               | IN       | 16 bit           | SET_N_RUEHRWERK_TIMER Nachlauf Rührwerk |
| 14-15               | IN       | 16 bit           | SET_MAX_DOS_TIME Maximale Dosierzeit    |
| 16-17               | IN       | 16 bit           | reserviert                              |
| 18-19               | IN       | 16 bit           | reserviert                              |
| 20-21               | IN       | 16 bit           | reserviert                              |
| 22-23               | IN       | 16 bit           | reserviert                              |
| 24-25               | IN       | 16 bit           | reserviert                              |
| 26-27               | IN       | 16 bit           | reserviert                              |
| 28-29               | IN       | 16 bit           | reserviert                              |
| 30-31               | IN       | 16 bit           | reserviert                              |

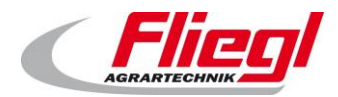

# 10.2.4 PROFIBUS zweiter Block AUSGÄNGE

| Profibus<br>Byte-Nr | Richtung | Granu<br>larität |                                                   |
|---------------------|----------|------------------|---------------------------------------------------|
| 0-1                 | OUT      | 16 bit           | STROM_4 Strom Förderschnecke 3                    |
| 2-3                 | OUT      | 16 bit           | STROM_5 Strom Dosierschnecke 1                    |
| 4-5                 | OUT      | 16 bit           | STROM_6 Strom Dosierschnecke 6                    |
| 6-7                 | OUT      | 16 bit           | STATUS_PORTION Portionsgrösse (Sollwert) abfragen |
| 8-11                | OUT      | 32 bit           | CUSTOM_SUM Untersumme Wägezellen                  |
| 12-15               | ουτ      | 32 bit           | WEIGHT aktuelles Gesamtgewicht Netto ohne Tare    |
| 16-17               | Ουτ      | 16 bit           | PRODUCT_INDEX Derzeit gewähltes Produkt           |
| 18-19               | OUT      | 16 bit           | FILL_1 Produkt 1 Mais                             |
| 20-21               | OUT      | 16 bit           | FILL_2 Produkt 2 Gras                             |
| 22-23               | OUT      | 16 bit           | FILL_3 Produkt 3 Mist                             |
| 24-25               | OUT      | 16 bit           | FILL_4 Produkt 4 Getreide                         |
| 26-27               | OUT      | 16 bit           | FILL_5 Produkt 5 GPS                              |
| 28-29               | OUT      | 16 bit           | FILL_6 Produkt 6 CCM                              |
| 30-31               | OUT      | 16 bit           | FILL_7 Produkt 7 Sonnenblumen                     |

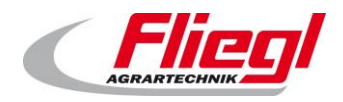

**Bus - Systeme** 

#### Dritter Block "48 Byte Data in/out"

# 10.2.5 PROFIBUS dritter Block EINGÄNGE

| Profibus<br>Byte-Nr | Richtung | Granu<br>larität |            |
|---------------------|----------|------------------|------------|
| 0-1                 | IN       | 16 bit           | reserviert |
| 2-3                 | IN       | 16 bit           | reserviert |
| 4-5                 | IN       | 16 bit           | reserviert |
| 6-7                 | IN       | 16 bit           | reserviert |
| 8-9                 | IN       | 16 bit           | reserviert |
| 10-11               | IN       | 16 bit           | reserviert |
| 12-13               | IN       | 16 bit           | reserviert |
| 14-15               | IN       | 16 bit           | reserviert |

# 10.2.6 PROFIBUS dritter Block AUSGÄNGE

| Profibus<br>Byte-Nr | Richtung | Granu<br>larität |                                                                  |
|---------------------|----------|------------------|------------------------------------------------------------------|
| 0-1                 | OUT      | 16 bit           | FILL_8 Produkt 8 Rüben                                           |
| 2-3                 | OUT      | 16 bit           | FILL_9 Produkt 9 Kartoffeln                                      |
| 4-5                 | OUT      | 16 bit           | reserviert                                                       |
| 6-7                 | OUT      | 16 bit           | Reserviert (geändert!!)                                          |
| 8-9                 | OUT      | 16 bit           | GET_V_RUERHWERK_TIMER Vorlauf Rührwerk                           |
| 10-11               | OUT      | 16 bit           | GET_N_RUEHRWERK_TIMER Nachlauf Rührwerk                          |
| 12-13               | OUT      | 16 bit           | GET_MAX_DOS_TIME Maximale Dosierzeit                             |
| 14-15               | Ουτ      | 16 bit           | ANSWER_VALUE Wert , der in<br>REQUEST_VALUE_NR angefragt wurde ! |

#### Vierter Block "64 Byte Data in/out"

Reserviert!
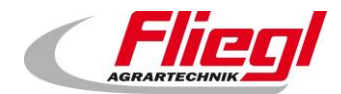

## 10.3 **PROFIBUS Portierung**

Wenn Sie von einer DC1000 auf eine EC1000 portieren, so gibt ihnen diese Tabelle wertvolle Hinweise:

| Block<br>EC1000                        | Byte<br>EC1000 | Wort<br>DC1000 | Block<br>DC1000  | Block<br>DC1000 | Wort<br>DC1000 | Byte<br>EC1000 | Block<br>EC1000 |
|----------------------------------------|----------------|----------------|------------------|-----------------|----------------|----------------|-----------------|
|                                        | 0              | 0              |                  |                 | 16             | 0              |                 |
|                                        | 1              |                |                  |                 | 10             | 1              |                 |
|                                        | 2              | 1              |                  |                 | 17             | 2              |                 |
| а.                                     | 3              |                |                  |                 |                | 3              | з.              |
| /out                                   | 4              | 2              |                  |                 | 18             | 4              | i/out           |
| ita ir                                 | 5              |                |                  |                 |                | 5              | ita ir          |
| e Da                                   | 6              | 3              |                  |                 | 19             | 6              | e Da            |
| Byte                                   | 7              |                |                  |                 |                | 7              | Byte            |
| .,16                                   | 8              | 4              |                  |                 | 20             | 8              | ,16             |
| lock                                   | 9              |                |                  |                 |                | 9              | lock            |
| er B                                   | 10             | 5              |                  |                 | 21             | 10             | er B            |
| Erst                                   | 11             |                | -                |                 |                | 11             | Erst            |
|                                        | 12             | 6              | 16w <sup>°</sup> | 16w'            | 22             | 12             |                 |
|                                        | 13             |                | w / out:         | w / out: `      | 23             | 13             |                 |
|                                        | 14             | 7              |                  |                 |                | 14             |                 |
|                                        | 15             |                | : 16             | : 16            |                | 15             |                 |
|                                        | 0              | 8              | k,<br>ir         | ,<br>Hi         | 24             | 0              |                 |
|                                        | 1              |                | Bloc             | Bloc            |                | 1              |                 |
|                                        | 2              | 9              | Erster           | ster            | 25             | 2              |                 |
| ut"                                    | 3              |                |                  | ш               |                | 3              | ut"             |
| in/o                                   | 4              | 4 10           |                  |                 | 26             | 4              | in/ot           |
| Data                                   | 5              |                |                  |                 |                | 5              | Data            |
| /te [                                  | 6              | 11             |                  |                 | 27             | 6              | /te [           |
| 5<br>B                                 | 7              |                |                  |                 |                | 7              | Z B             |
| ~~~~~~~~~~~~~~~~~~~~~~~~~~~~~~~~~~~~~~ | 8              | 12             |                  |                 | 28             | 8              | 6"<br>20        |
| Bloc                                   | 9              |                |                  |                 |                | 9              | Bloc            |
| eiter                                  | 10             | 13             |                  |                 | 29             | 10             | eiter           |
| Zwe                                    | 12             |                |                  |                 |                | 12             | Zw€             |
|                                        | 12             | 14             |                  |                 | 30             | 12             |                 |
|                                        | 13             |                |                  |                 |                | 17             |                 |
|                                        | 14             | 15             |                  |                 | 31             | 14             |                 |
|                                        | 15             |                |                  |                 |                | 1D             |                 |

## 10.3.1 Portierung von DC1000 auf EC1000

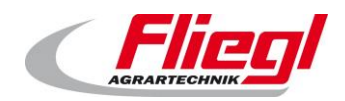

| Block<br>EC1000 | Byte<br>EC1000 | Wort<br>DC1000 | Block<br>DC1000 | Block<br>DC1000 | Wort<br>DC1000 | Byte<br>EC1000 | Block<br>EC1000 |
|-----------------|----------------|----------------|-----------------|-----------------|----------------|----------------|-----------------|
|                 | 16             | 32             |                 |                 | 48             | 16             |                 |
|                 | 17             |                |                 |                 |                | 17             |                 |
|                 | 18             | 33             |                 |                 | 49             | 18             |                 |
|                 | 20             |                |                 |                 |                | 19<br>20       |                 |
|                 | 20             | 34             |                 |                 | 50             | 20             |                 |
|                 | 22             |                |                 |                 |                | 22             |                 |
|                 | 23             | 35             |                 |                 | 51             | 23             |                 |
|                 | 24             |                |                 |                 |                | 24             |                 |
|                 | 25             | 36             |                 |                 | 52             | 25             |                 |
|                 | 26             | 27             |                 |                 | 53             | 26             |                 |
|                 | 27             | 57             | 3               | 3               |                | 27             |                 |
|                 | 28             | 38             | 16w             | 16w             | 54             | 28             |                 |
|                 | 29             |                | out:            | out:            |                | 29             |                 |
|                 | 30             | 39             | 3w /            | 3w /            | 55             | 30             |                 |
|                 | 31             |                | in: 16          | in: 1(          |                | 31             |                 |
|                 | 0              | 40             | ock "i          | ock "i          | 56             | 0              |                 |
|                 | 1              |                | r Blo           | r Blo           |                | 1              |                 |
|                 | 2              | 41             | veite           | veite           | 57             | 2              |                 |
|                 | 4              |                | Ŋ               | Z               |                | 4              |                 |
|                 | 5              | 42             |                 |                 | 58             | 5              |                 |
|                 | 6              |                |                 |                 |                | 6              |                 |
|                 | 7              | 43             |                 |                 | 59             | 7              |                 |
| out"            | 8              | 4.4            |                 |                 | 60             | 8              | out"            |
| a in/c          | 9              | 44             |                 |                 | 00             | 9              | a in/c          |
| e Dat           | 10             | 45             |                 |                 | 61             | 10             | e Dat           |
| Byte            | 11             |                |                 |                 |                | 11             | Byte            |
| ¥ "48           | 12             | 46             |                 |                 | 62             | 12             | ¥, "48          |
| Bloc            | 13             |                |                 |                 |                | 13             | Bloc            |
| Dritter         | 14             | 47             |                 |                 | 63             | 14             | Dritter         |
|                 | 15             |                |                 |                 |                | 15             |                 |
|                 | 17             |                |                 |                 |                | 17             |                 |
|                 | 18             |                |                 |                 |                | 18             |                 |
|                 | 19             |                |                 |                 |                | 19             |                 |
|                 | 20             |                |                 |                 |                | 20             |                 |
|                 | 21             |                |                 |                 |                | 21             |                 |
|                 | 22             |                |                 |                 |                | 22             |                 |
|                 | 23             |                |                 |                 |                | 23             |                 |

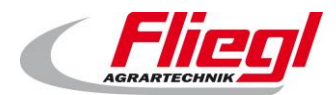

| Block<br>EC1000 | Byte<br>EC1000 | Wort<br>DC1000 | Block<br>DC1000 | Block<br>DC1000 | Wort<br>DC1000 | Byte<br>EC1000 | Block<br>EC1000 |
|-----------------|----------------|----------------|-----------------|-----------------|----------------|----------------|-----------------|
|                 | 24             |                |                 |                 |                | 24             |                 |
|                 | 25             |                |                 |                 |                | 25             |                 |
|                 | 26             |                |                 |                 |                | 26             |                 |
|                 | 27             |                |                 |                 |                | 27             |                 |
|                 | 28             |                |                 |                 |                | 28             |                 |
|                 | 29             |                |                 |                 |                | 29             |                 |
|                 | 30             |                |                 |                 |                | 30             |                 |
|                 | 31             |                |                 |                 |                | 31             |                 |
|                 | 32             |                |                 |                 |                | 32             |                 |
|                 | 33             |                |                 |                 |                | 33             |                 |
|                 | 34             |                |                 |                 |                | 34             |                 |
|                 | 35             |                |                 |                 |                | 35             |                 |
|                 | 36             |                |                 |                 |                | 36             |                 |
|                 | 37             |                |                 |                 |                | 37             |                 |
|                 | 38             |                |                 |                 |                | 38             |                 |
|                 | 39             |                |                 |                 |                | 39             |                 |
|                 | 40             |                |                 |                 |                | 40             |                 |
|                 | 41             |                |                 |                 |                | 41             |                 |
|                 | 42             |                |                 |                 |                | 42             |                 |
|                 | 43             |                |                 |                 |                | 43             |                 |
|                 | 44             |                |                 |                 |                | 44             |                 |
|                 | 45             |                |                 |                 |                | 45             |                 |
|                 | 46             |                |                 |                 |                | 46             |                 |
|                 | 47             |                |                 |                 |                | 47             |                 |
|                 | 0              |                |                 |                 |                | 0              |                 |
|                 | 1              |                |                 |                 |                | 1              |                 |
|                 | 2              |                |                 |                 |                | 2              |                 |
|                 | 3              |                |                 |                 |                | 3              |                 |
| out"            | 4              |                |                 |                 |                | 4              | out"            |
| a in/c          | 5              |                |                 |                 |                | 5              | a in/c          |
| Dati            | 6              |                |                 |                 |                | 6              | Dati            |
| Byte            | 7              |                |                 |                 |                | 7              | Byte            |
|                 | 8              |                |                 |                 |                | 8              | .,64            |
| Slock           | 9              |                |                 |                 |                | 9              | llock           |
| ter E           | 10             |                |                 |                 |                | 10             | ter E           |
| Vier            | 11             |                |                 |                 |                | 11             | Vier            |
|                 | 12             |                |                 |                 |                | 12             |                 |
|                 | 13             |                |                 |                 |                | 13             |                 |
|                 | 14             |                |                 |                 |                | 14             |                 |
|                 | 15             |                |                 |                 |                | 15             |                 |

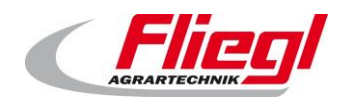

| Block<br>EC1000 | Byte<br>EC1000 | Wort<br>DC1000 | Block<br>DC1000 | Block<br>DC1000 | Wort<br>DC1000 | Byte<br>EC1000 | Block<br>EC1000 |
|-----------------|----------------|----------------|-----------------|-----------------|----------------|----------------|-----------------|
|                 | 16             |                |                 |                 |                | 16             |                 |
|                 | 17             |                |                 |                 |                | 17             |                 |
|                 | 18             |                |                 |                 |                | 18             |                 |
|                 | 19             |                |                 |                 |                | 19             |                 |
|                 | 20             |                |                 |                 |                | 20             |                 |
|                 | 21             |                |                 |                 |                | 21             |                 |
|                 | 22             |                |                 |                 |                | 22             |                 |
|                 | 23             |                |                 |                 |                | 23             |                 |
|                 | 24             |                |                 |                 |                | 24             |                 |
|                 | 25             |                |                 |                 |                | 25             |                 |
|                 | 26             |                |                 |                 |                | 26             |                 |
|                 | 27             |                |                 |                 |                | 27             |                 |
|                 | 28             |                |                 |                 |                | 28             |                 |
|                 | 29             |                |                 |                 |                | 29             |                 |
|                 | 30             |                |                 |                 |                | 30             |                 |
|                 | 31             |                |                 |                 |                | 31             |                 |
|                 | 32             |                |                 |                 |                | 32             |                 |
|                 | 33             |                |                 |                 |                | 33             |                 |
|                 | 34             |                |                 |                 |                | 34             |                 |
|                 | 35             |                |                 |                 |                | 35             |                 |
|                 | 36             |                |                 |                 |                | 36             |                 |
|                 | 37             |                |                 |                 |                | 37             |                 |
|                 | 38             |                |                 |                 |                | 38             |                 |
|                 | 39             |                |                 |                 |                | 39             |                 |
|                 | 40             |                |                 |                 |                | 40             |                 |
|                 | 41             |                |                 |                 |                | 41             |                 |
|                 | 42             |                |                 |                 |                | 42             |                 |
|                 | 43             |                |                 |                 |                | 43             |                 |
|                 | 44             |                |                 |                 |                | 44             |                 |
|                 | 45             |                |                 |                 |                | 45             |                 |
|                 | 46             |                |                 |                 |                | 46             |                 |
|                 | 47             |                |                 |                 |                | 47             |                 |
|                 | 48             |                |                 |                 |                | 48             |                 |
|                 | 49             |                |                 |                 |                | 49             |                 |
|                 | 50             |                |                 |                 |                | 50             |                 |
|                 | 51             |                |                 |                 |                | 51             |                 |
|                 | 52             |                |                 |                 |                | 52             |                 |
|                 | 53             |                |                 |                 |                | 53             |                 |
|                 | 54             |                |                 |                 |                | 54             |                 |
|                 | 55             |                |                 |                 |                | 55             |                 |

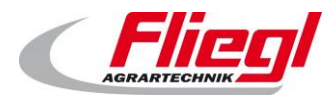

| Block<br>EC1000 | Byte<br>EC1000 | Wort<br>DC1000 | Block<br>DC1000 | Block<br>DC1000 | Wort<br>DC1000 | Byte<br>EC1000 | Block<br>EC1000 |
|-----------------|----------------|----------------|-----------------|-----------------|----------------|----------------|-----------------|
|                 | 56             |                |                 |                 |                | 56             |                 |
|                 | 57             |                |                 |                 |                | 57             |                 |
|                 | 58             |                |                 |                 |                | 58             |                 |
|                 | 59             |                |                 |                 |                | 59             |                 |
|                 | 60             |                |                 |                 |                | 60             |                 |
|                 | 61             |                |                 |                 |                | 61             |                 |
|                 | 62             |                |                 |                 |                | 62             |                 |
|                 | 63             |                |                 |                 |                | 63             |                 |

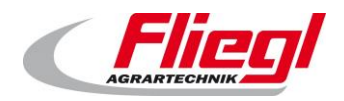

# 10.4 **PROFINET Belegung**

#### Block "in: 16w / out: 32w"

## 10.4.1 PROFINET erster Block EINGÄNGE

| Profinet<br>Wort-Nr | Richtung | Granu<br>larität |                                                                                       |
|---------------------|----------|------------------|---------------------------------------------------------------------------------------|
| 0                   | IN       | 1 bit            | COMMAND_WORD_1                                                                        |
| 1                   | IN       | 1 bit            | COMMAND_WORD_2                                                                        |
| 2                   | IN       | 16 bit           | COMMAND_PORTION Portionsgrösse (Sollwert) setzen                                      |
| 3                   | IN       | 16 bit           | REQUEST_VALUE_NR Nummer des Wertes der abgefragt werden soll                          |
| 4                   | IN       | 16 bit           | REQUEST_CUSTOM_SUM Bitfeld, das Wägezelle 1-16 entspricht, um Untersummen abzufragen. |
| 5                   | IN       | 16 bit           | COMMAND_VALUE_NR Nummer des Wertes der gesetzt werden soll                            |
| 6                   | IN       | 16 bit           | SETPOINT_VALUE Wert der auf die Nummer COMMAND_VALUE_NR                               |
| 7                   | IN       | 16 bit           | HAND_WORD_1_LINKS                                                                     |
| 8                   | IN       | 16 bit           | HAND_WORD_1_RECHTS                                                                    |
| 9                   | IN       | 16 bit           | HAND_WORD_2_LINKS                                                                     |
| 10                  | IN       | 16 bit           | HAND_WORD_2_RECHTS                                                                    |
| 11                  | IN       | 16 bit           | reserviert                                                                            |
| 12                  | IN       | 16 bit           | reserviert                                                                            |
| 13                  | IN       | 16 bit           | SET_V_RUERHWERK_TIMER Vorlauf Rührwerk                                                |
| 14                  | IN       | 16 bit           | SET_N_RUEHRWERK_TIMER Nachlauf Rührwerk                                               |
| 15                  | IN       | 16 bit           | SET_MAX_DOS_TIME Maximale Dosierzeit                                                  |

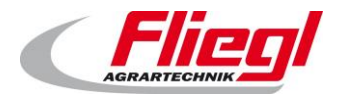

**Bus - Systeme** 

## 10.4.2 PROFINET erster Block AUSGÄNGE

| Profinet<br>Wort-Nr | Richtung | Granu<br>larität |                                                              |
|---------------------|----------|------------------|--------------------------------------------------------------|
| 0                   | OUT      | 1 bit            | STATUS_WORD_1                                                |
| 1                   | OUT      | 1 bit            | STATUS_WORD_2                                                |
| 2                   | OUT      | 1 bit            | STATUS_WORD_3                                                |
| 3                   | OUT      | 1 bit            | STATUS_WORD_4                                                |
| 4                   | OUT      | 1 bit            | STATUS_WORD_5                                                |
| 5                   | OUT      | 16 bit           | STROM_1 Strom Mischer                                        |
| 6                   | OUT      | 16 bit           | STROM_2 Strom Förderschnecke 1                               |
| 7                   | OUT      | 16 bit           | STROM_3 Strom Förderschnecke 2                               |
| 8                   | OUT      | 16 bit           | STROM_4 Strom Förderschnecke 3                               |
| 9                   | OUT      | 16 bit           | STROM_5 Strom Dosierschnecke 1                               |
| 10                  | OUT      | 16 bit           | STROM_6 Strom Dosierschnecke 6                               |
| 11                  | OUT      | 16 bit           | STATUS_PORTION Portionsgrösse (Sollwert) abfragen            |
| 12                  | OUT      | 22 hit           |                                                              |
| 13                  | OUT      | SZ DIL           |                                                              |
| 14                  | OUT      | 22 hit           | WEIGHT aktuelles Gesamtgewicht Netto ohne Tare               |
| 15                  | OUT      |                  |                                                              |
| 16                  | Ουτ      | 16 bit           | PRODUCT_INDEX Derzeit gewähltes Produkt                      |
| 17                  | OUT      | 16 bit           | FILL_1 Produkt 1 Mais                                        |
| 18                  | OUT      | 16 bit           | FILL_2 Produkt 2 Gras                                        |
| 19                  | OUT      | 16 bit           | FILL_3 Produkt 3 Mist                                        |
| 20                  | OUT      | 16 bit           | FILL_4 Produkt 4 Getreide                                    |
| 21                  | OUT      | 16 bit           | FILL_5 Produkt 5 GPS                                         |
| 22                  | OUT      | 16 bit           | FILL_6 Produkt 6 CCM                                         |
| 23                  | OUT      | 16 bit           | FILL_7 Produkt 7 Sonnenblumen                                |
| 24                  | OUT      | 16 bit           | FILL_8 Produkt 8 Rüben                                       |
| 25                  | OUT      | 16 bit           | FILL_9 Produkt 9 Kartoffeln                                  |
| 26                  | OUT      | 16 bit           | reserviert                                                   |
| 27                  | OUT      | 16 bit           | Reserviert (geändert !!)                                     |
| 28                  | OUT      | 16 bit           | GET_V_RUERHWERK_TIMER Vorlauf Rührwerk                       |
| 29                  | OUT      | 16 bit           | GET_N_RUEHRWERK_TIMER Nachlauf Rührwerk                      |
| 30                  | OUT      | 16 bit           | GET_MAX_DOS_TIME Maximale Dosierzeit                         |
| 31                  | OUT      | 16 bit           | ANSWER_VALUE Wert , der in REQUEST_VALUE_NR angefragt wurde! |

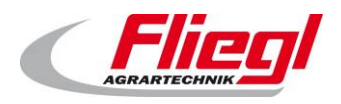

# 11. Beschreibung der einzelnen Daten

## 11.1 Eingangsworte (IN)

## 11.1.1 COMMAND\_WORD\_1

| Bit | Funktion                |                                                                                                    |
|-----|-------------------------|----------------------------------------------------------------------------------------------------|
| 0   | PAUSIEREN               | Pausieren:<br>z.B. hilfreich, bei QZ oder Wangen, (Pumpsysteme) um die Dosierung zu<br>unterbrechen ohne die Portion abzubrechen.   |
| 1   | Extern EIN Dauer        | Signal<br>Wenn 1 dann füttert die Anlage dauernd.<br>Für Doppeleintrag: Dauerbetrieb LINKS                                          |
| 2   | Extern EIN Puls         | Impuls von 1 sec startet genau eine Portion.<br>ACHTUNG: Hinweise in Kapitel 8.5.1 und 9.3.4                                        |
| 3   | Extern AUS Puls         | wird normalerweise nicht benötigt; da die Portion automatisch endet                                                                 |
| 4   | Befüllen Puls           | Impuls von 1 sec:<br>startet die Rückfahrt der Schiebewand, um in Befüllstellung zu kommen<br>schaltet sodann in den Befüllmodus um |
| 5   | Freifahren Puls         | Impuls von 1 sec:<br>startet das vor-fahren um den Endschalter frei zu geben<br>schaltet sodann in den Automatik-Modus              |
| 6   |                         | Impuls von 1 sec:<br>schaltet in den Handbetrieb                                                                                    |
| 7   |                         | Impuls von 1 sec:<br>schaltet in die Betriebsart "Aus"                                                                              |
| 8   | Extern EIN Dauer RECHTS | Für Doppeleintrag: Dauerbetrieb RECHTS<br>Für Einzelanlage: keine Bedeutung; immer 0.                                               |
| 9   |                         | reserviert                                                                                                    |
| 10  |                         | reserviert                                                                                                    |
| 11  |                         | reserviert                                                                                                    |
| 12  |                         | reserviert                                                                                                    |
| 13  |                         | reserviert                                                                                                    |
| 14  |                         | reserviert                                                                                                    |
| 15  |                         | reserviert                                                                                                    |

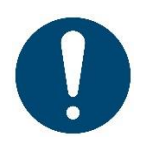

## Hinweise!

bei Doppelanlagen:

- Bit 2 ( extern EIN Puls) füttert abwechseln rechts / links.
- Bit 1 füttert nur links.
- Bit 8 füttert nur rechts.

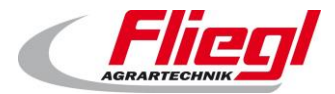

## 11.1.2 COMMAND\_WORD\_2

| Bit |            |
|-----|------------|
| 0   | reserviert |
| 1   | reserviert |
| 2   | reserviert |
| 3   | reserviert |
| 4   | reserviert |
| 5   | reserviert |
| 6   | reserviert |
| 7   | reserviert |
| 8   | reserviert |
| 9   | reserviert |
| 10  | reserviert |
| 11  | reserviert |
| 12  | reserviert |
| 13  | reserviert |
| 14  | reserviert |
| 15  | reserviert |

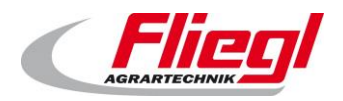

## 11.1.3 HAND\_WORD\_1\_(LINKS/RECHTS)

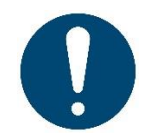

#### Hinweise!

bei Verwendung dieses Wortes hat der Ersteller der übergeordneten Steuerung eine geeignete NOT-HALT Funktion sicherzustellen.

Diese ist direkt zu verdrahten, da das Bussystem keine sicherheitsrelevanten Signale übertragen kann. Bei Einzelcontainern kann einfach das Wort **HAND\_WORD\_1\_LINKS** genutzt werden.

| Bit |                  |
|-----|------------------|
| 0   | Ruehrwerk        |
| 1   | Förderschnecke 1 |
| 2   | Förderschnecke 2 |
| 3   | Förderschnecke 3 |
| 4   | Dosierschnecke 1 |
| 5   | Dosierschnecke 2 |
| 6   | Dosierschnecke 3 |
| 7   | Dosierschnecke 4 |
| 8   | Dosierschnecke 5 |
| 9   | Dosierschnecke 6 |
| 10  | Mischer langsam  |
| 11  | Mischer schnell  |
| 12  | reserviert       |
| 13  | Ventil Vor       |
| 14  | Ventil Zurück    |
| 15  | reserviert       |

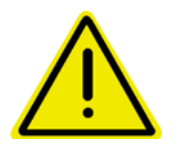

Sind alle Bit's in diesem Wort "0" so ist der Vor-Ort Handbetrieb aktiv. Ist mindestens eines "1" so ist der Handbetrieb über Bus aktiv.

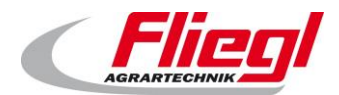

## 11.1.4 HAND\_WORD\_2\_(LINKS/RECHTS)

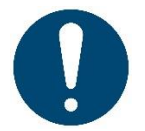

#### Hinweise!

bei Verwendung dieses Wortes hat der Ersteller der übergeordneten Steuerung eine geeignete NOT-HALT Funktion sicherzustellen.

Diese ist direkt zu verdrahten, da das Bussystem keine sicherheitsrelevanten Signale übertragen kann. Bei Einzelcontainern kann einfach das Wort **HAND\_WORD\_2\_LINKS** genutzt werden.

| Bit |                            |
|-----|----------------------------|
| 0   | reserviert                 |
| 1   | Förderschnecke 1 linkslauf |
| 2   | Förderschnecke 2 linkslauf |
| 3   | Förderschnecke 3 linkslauf |
| 4   | reserviert                 |
| 5   | reserviert                 |
| 6   | reserviert                 |
| 7   | reserviert                 |
| 8   | reserviert                 |
| 9   | reserviert                 |
| 10  | reserviert                 |
| 11  | reserviert                 |
| 12  | reserviert                 |
| 13  | reserviert                 |
| 14  | reserviert                 |
| 15  | reserviert                 |

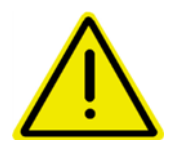

Die Bits "linkslauf" in diesem Wort müssen ZUSÄTZLICH zu den entsprechenden Bits im HAND\_WORD\_1\_(LINKS/RECHTS) gesetzt werden.

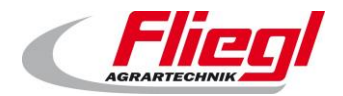

#### 11.1.5 COMMAND\_PORTION

Hier wird die Portionsgrösse als WORD (vorzeichenlos) übermittelt.

Folgende Festlegung:

Master-Steuerung sendet 0 an Fliegl → Vor-Ort Einstellung der Portion möglich Master Steuerung sendet Wert > 0 an Fliegl → Vor Ort Einstellung der Portion gesperrt! Über das Ausgangswort "**STATUS\_PORTION**" kann die aktuelle Portion immer abgefragt werden.

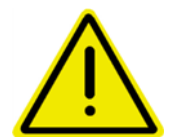

Wir empfehlen die Portion nur im Befüllmodus zu setzen. Sonst kann es zu Sprunghaften Änderungen der Dosiermenge kommen.

### 11.1.6 **REQUEST\_ VALUE \_NR**

Abfrage von Werten SLAVE → MASTER

Hier kann der MASTER eine Nummer senden, der entsprechende Wert wird dann auf ANSWER\_ VALUE übermittelt! Siehe Kapitel 11.2.2

#### 11.1.7 **REQUEST\_CUSTOM\_SUM**

Bitfeld, das Wägezelle 1-16 entspricht, um Untersummen abzufragen.

#### 11.1.8 COMMAND\_VALUE\_NR

Setzen von Werten MASTER → SLAVE

Hier kann der MASTER eine Nummer senden, der entsprechende Wert wird dann auf SETPOINT\_VALUE gesendet! Siehe Kapitel 11.2.2

### 11.1.9 **SETPOINT\_VALUE**

Der Wert der geschrieben werden soll.

Wert 0 wird ignoriert.

ACHTUNG: Werte werden nur bei Änderung einmalig geschrieben. Das bedeutet dass das man zuerst COMMAND\_VALUE\_NR schreiben kann, und dann SETPOINT\_VALUE. Erst mit dem Schreiben von SETPOINT\_VALUE wird der Wert tatsächlich geändert.

Beispiel:

| SETPOINT_VALUE | COMMAND_VALUE_NR | Wert im SLAVE |
|----------------|------------------|---------------|
| 0              | 0                | 17            |
| 0              | 5                | 17            |
| 18             | 5                | 18            |
| 0              | 5                | 18            |
| 0              | 0                | 18            |

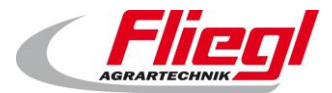

## 11.1.10 **SET\_V\_RUERHWERK\_TIMER**

Setzen des Vorlauf Rührwerk Timers. In 1/10 Sekunden.

## 11.1.11 SET\_N\_RUEHRWERK\_TIMER

Setzen des Nachlauf Rührwerk Timers. In 1/10 Sekunden.

## 11.1.12 **SET\_MAX\_DOS\_TIME.**

Setzen der maximalen Dosierzeit. In 1/10 Sekunden.

## 11.2 Ausgangsworte

## 11.2.1 **STATUS\_WORD\_1**

| Bit |                                           |
|-----|-------------------------------------------|
| 0   | Ist immer "1" Für Profibus Überwachung!   |
| 1   | Toggle bit 2s high / 2s low               |
| 2   |                                           |
| 3   | Rührwerk Ausgang läuft                    |
| 4   | FU Mischer läuft (schnelle Stufe)         |
| 5   | FU Mischer läuft (langsame Stufe)         |
| 6   | Förderschnecke 3 läuft                    |
| 7   | Förderschnecke 2 läuft                    |
| 8   | Förderschnecke 1 läuft                    |
| 9   | DUMP (1-sec Signal wenn Dosierung fertig) |
| 10  | Modus Handbetrieb                         |
| 11  | Modus Automatikbetrieb                    |
| 12  | Modus Befüllbetrieb                       |
| 13  | Modus Aus                                 |
| 14  | Modus Transfer                            |
| 15  | Automatik-Pause                           |

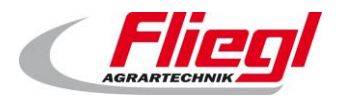

## 11.2.2 **STATUS\_WORD\_2**

| Bit |                                                                                                    | Linie |
|-----|----------------------------------------------------------------------------------------------------|-------|
| 0   | Endlage Ausgangsstellung (Befüllstellung)                                                              | LINKS |
| 1   | Endlage Dosieraggregat                                                                                 | LINKS |
| 2   | Schubschalter klein (nur bei Duplex)                                                                   | LINKS |
| 3   | Schubschalter groß (nur bei Duplex)                                                                    | LINKS |
| 4   | Hydraulikaggregat läuft                                                                                | LINKS |
| 5   | Hydraulikventil "Boden vor" ist angesteuert                                                            | LINKS |
| 6   | Hydraulikventil "Boden zurück" ist angesteuert                                                         | LINKS |
| 7   | Automatische Rückfahrt ist gerade in Ausführung                                                        | LINKS |
| 8   | Angeforderte Rückfahrt ist gerade in Ausführung<br>(umschalten in den Befüllbetrieb verursacht dieses) | LINKS |
| 9   | Automatikbetrieb LINKS aktiv                                                                           | LINKS |
| 10  | Handbetrieb LINKS aktiv                                                                                | LINKS |
| 11  | Mischer läuft                                                                                          | LINKS |
| 12  |                                                                                                    |       |
| 13  |                                                                                                    |       |
| 14  |                                                                                                    |       |
| 15  | Extern EIN Dauer                                                                                       | LINKS |

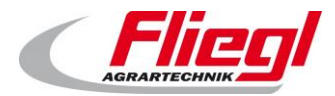

## 11.2.3 STATUS\_WORD\_3

| Bit |                                                                                                    | Linie  |
|-----|----------------------------------------------------------------------------------------------------|--------|
| 0   | Endlage Ausgangsstellung (Befüllstellung)                                                           | RECHTS |
| 1   | Endlage Dosieraggregat                                                                              | RECHTS |
| 2   | Schubschalter klein (nur bei Duplex)                                                                | RECHTS |
| 3   | Schubschalter groß (nur bei Duplex)                                                                 | RECHTS |
| 4   | Hydraulikaggregat läuft                                                                             | RECHTS |
| 5   | Hydraulikventil "Boden vor" ist angesteuert                                                         | RECHTS |
| 6   | Hydraulikventil "Boden zurück" ist angesteuert                                                      | RECHTS |
| 7   | Automatische Rückfahrt ist gerade in Ausführung                                                     | RECHTS |
| 8   | Angeforderte Rückfahrt ist gerade in Ausführung (umschalten in den Befüllbetrieb verursacht dieses) | RECHTS |
| 9   | Automatikbetrieb RECHTS aktiv                                                                       | RECHTS |
| 10  | Handbetrieb RECHTS aktiv                                                                            | RECHTS |
| 11  | Mischer läuft                                                                                       | RECHTS |
| 12  |                                                                                                    |        |
| 13  |                                                                                                    |        |
| 14  |                                                                                                    |        |
| 15  | Extern EIN Dauer RECHTS                                                                             | RECHTS |

LINKS oder RECHTS aktiv wird auch am Display unter "Status" angezeigt.

Automatikbetrieb LINKS aktiv und RECHTS aktiv schließen sich aus Handbetrieb LINKS aktiv und RECHTS aktiv schließen sich nicht aus Gibt es nur eine Seite, so sind die Daten unter "LINKS" zu verwenden.

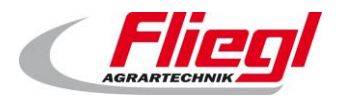

## 11.2.4 **STATUS\_WORD\_4**

| Bit |                                                                     |        |
|-----|---------------------------------------------------------------------|--------|
| 0   | Störung Aggregat (invers, FALSE = Störung)                          | LINKS  |
| 1   | Störung Aggregat (invers, FALSE = Störung)                          | RECHTS |
| 2   | Störung Ventile (normal, TRUE=Störung)                              |        |
| 3   | Störung Dosierschnecke 1; (invers, FALSE = Störung)                 |        |
| 4   | Störung Dosierschnecke 2; (invers, FALSE = Störung)                 |        |
| 5   | Störung Dosierschnecke 3; (invers, FALSE = Störung)                 |        |
| 6   | Störung Dosierschnecke 4; (invers, FALSE = Störung)                 |        |
| 7   | Störung Dosierschnecke 5; (invers, FALSE = Störung)                 |        |
| 8   | Störung Dosierschnecke 6; (invers, FALSE = Störung)                 |        |
| 9   | Störung Förderschnecke 3; (invers, FALSE = Störung)                 |        |
| 10  | Störung Förderschnecke 2; (invers, FALSE = Störung)                 |        |
| 11  | Störung Förderschnecke 1; (invers, FALSE = Störung)                 |        |
| 12  | Störung NOT aus (invers, FALSE = Störung)                           |        |
| 13  | Störung Sammelstörung (normal, TRUE=Störung)                        |        |
| 14  | Warnung: Maximale Dosierzeit überschritten(normal,<br>TRUE=Störung) |        |
| 15  | Störung FU Mischer (normal, TRUE=Störung)                           |        |

## 11.2.5 STATUS\_WORD\_5

| Bit |                                                                                       |
|-----|---------------------------------------------------------------------------------------|
| 0   | Störung CAN-Master (interner CAN-Bus Master gestört) (normal, TRUE=Störung)           |
| 1   | Störung CAN FU (FU Mischer) gestört CAN-Bus (normal, TRUE=Störung)                    |
| 2   | Störung Waage Überlast 1 oder mehrere Zellen oder Gesamtwaage (normal, TRUE=Störung)  |
| 3   | Störung Waage Unterlast 1 oder mehrere Zellen oder Gesamtwaage (normal, TRUE=Störung) |
| 4   | Störung oder Timeout 1 oder mehrere Zellen (normal, TRUE=Störung)                     |
| 5   | Dosierschnecke 1 läuft                                                                |
| 6   | Dosierschnecke 2 läuft                                                                |
| 7   | Dosierschnecke 3 läuft                                                                |
| 8   | Dosierschnecke 4 läuft                                                                |
| 9   | Dosierschnecke 5 läuft                                                                |
| 10  | Dosierschnecke 6 läuft                                                                |
| 11  |                                                                                       |
| 12  |                                                                                       |
| 13  | DUMP (1-sec Signal wenn Dosierung fertig)                                             |
| 14  | Leer oder Rückfahrt oder in Befüllstellung                                            |
| 15  | Betriebssignal                                                                        |

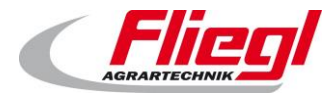

## 11.2.6 **STROM\_1.. STROM\_6**

Stromwert.

Wird skaliert mit 2 Nachkommastellen, d.h. 9115 = 91,15 % vom Nennstrom. d.h. 15010 = 150,10 % vom Nennstrom.

| STROM_1 | Strom Mischer          |
|---------|------------------------|
| STROM_2 | Strom Förderschnecke 1 |
| STROM_3 | Strom Förderschnecke 3 |
| STROM_4 | Strom Förderschnecke 2 |
| STROM_5 | Strom Dosierschnecke 1 |
| STROM_6 | Strom Dosierschnecke 6 |

## 11.2.7 STATUS\_PORTION

Hier wird die aktuelle Portion – gleich ob über Bus oder über Touchscreen – übermittelt.

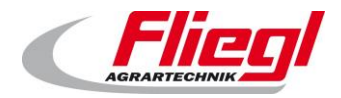

#### 11.2.8 WEIGHT

Das Gewicht wird als 32-bit Wert übertragen. Dazu werden 2 Wörter mit je 16 Bit übermittelt. Die Master-Steuerung kann das Gewicht wie folgt auslesen:

- Falls keine Gewichte über 65536 kg zu erwarten sind:
  - Wird das Gewicht im 2. Wort übermittelt
  - Falls Gewichte über 65536 kg auftreten
    - $\circ$   $\;$  Werden alle Werte bis 65536 kg im 2. Wort übermittelt,
    - Ab 65536 kg findet ein Überlauf in das 1. Wort statt.

Hinweis zur Implementierung:

Kopieren Sie beide Wörter in einen 32-bit Integer (DINT; vorzeichenbehaftet) Und zwar das 1. WORT auf die Adressen 31..16 und das 2. Wort auf die Adressen 15..0 Hinweis:

Folgender Code erledigt das Ganze:

### In AWL:

•

| FUNCTIO | N_BLOCK TWO_WORD_TO_DINT_AWL |
|---------|------------------------------|
| VAR_INP | UT                           |
| WC      | RD1: WORD;                   |
| WC      | RD2: WORD;                   |
| END_VAR |                              |
| VAR_OUT | PUT                          |
| DI      | NT1: DINT;                   |
| END_VAR |                              |
| VAR     |                              |
| pt      | : POINTER TO WORD;           |
| END_VAR |                              |
|         |                              |
| LD      | DINT1                        |
| ADR     |                              |
| ST      | pt                           |
| LD      | WORD1                        |
| LD      | pt                           |
| ADD     | 1                            |
| ST      | pt                           |
| LD      | pt                           |
| ADD     | 1                            |
| ST      | pt                           |
| LD      | WORD2                        |

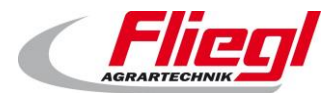

## In ST / SCL:

```
FUNCTION_BLOCK TWO_WORD_TO_DINT_ST
VAR INPUT
     WORD1: WORD;
     WORD2: WORD;
END VAR
VAR OUTPUT
    DINT1: DINT;
END VAR
VAR
    pt : POINTER TO WORD;
END VAR
_____
                  _____
pt := ADR(DINT1);
pt^ := WORD1;
pt := pt + 1;
pt := pt + 1;
pt^ := WORD2;
```

### In FUP:

| FUNCTION_BLOCK TWO_WORD_TO_DINT_FUP |
|-------------------------------------|
| VAR_INPUT                           |
| WORD1: WORD;                        |
| WORD2: WORD;                        |
| END_VAR                             |
| VAR_OUTPUT                          |
| DINT1: DINT;                        |
| END_VAR                             |
| VAR                                 |
| pt : POINTER TO WORD;               |
| END_VAR                             |
|                                     |

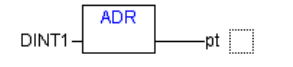

WORD1-pt^

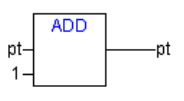

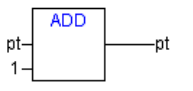

WORD2-pt^

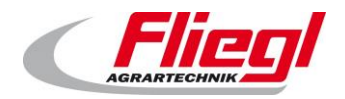

## 11.2.9 **PRODUCT\_INDEX**

Die Nummer des aktuell gewählten Produktes während des Befüllbetriebs

## 11.2.10 FILL\_1 .. FILL\_9.

An dieser Stelle werden die einzelnen Einsatzstoffe übermittelt. Während die Anlage im Befüllmodus ist, ändert sich dieser Wert ständig. Deshalb die Empfehlung, auf eine fallende Flanke am Bit STATUS\_WORD\_1 – Bit 12 – Modus Befüllbetrieb Zu warten, und dann die Werte wegzuspeichern. Die folgende Abbildung gibt die Belegung der einzelnen Stoffe auf die entsprechende Nummer wieder:

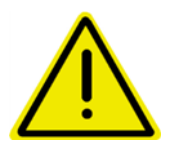

Diese Belegung kann der Kunde jederzeit ändern!

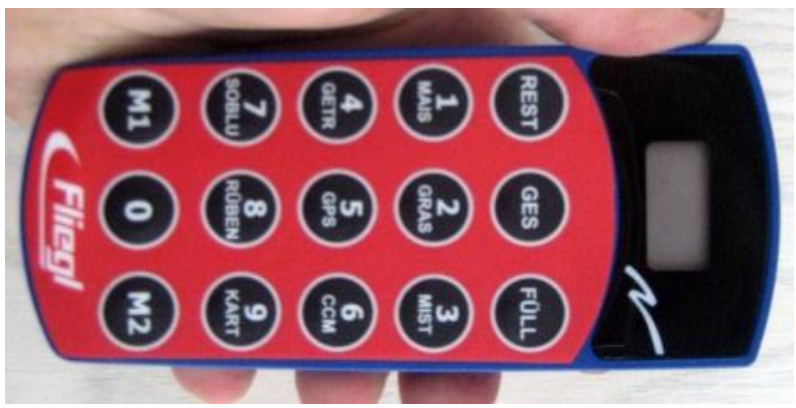

Abb. 27 Funkfernbedienung 15 - Tasten

## 11.2.11 .GET\_V\_RUERHWERK\_TIMER

Abfragen des Vorlauf Rührwerk Timers. In 1/10 Sekunden.

### 11.2.12 GET\_N\_RUEHRWERK\_TIMER

Abfragen des Nachlauf Rührwerk Timers. In 1/10 Sekunden.

### 11.2.13 GET\_MAX\_DOS\_TIME

Abfragen der maximalen Dosierzeit. In 1/10 Sekunden.

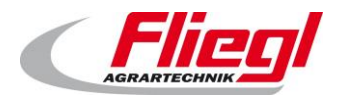

## 11.2.14 ANSWER\_VALUE

REQUEST\_ VALUE \_NR sendet eine Nummer, damit auf diesem Wort der Entsprechende Wert übermittelt wird. In 1/10 Sekunden.

Zuordnung der Werte:

| Nr | Beschreibung                            | Einheit | R/RW <sup>1</sup> |
|----|-----------------------------------------|---------|-------------------|
| 0  | DUMMY; sendet immer 43690               | -       | R                 |
| 1  | Vorlauf Rührwerk                        | 1/10s   | RW                |
| 2  | Vorlauf Förderschnecke 1                | 1/10s   | RW                |
| 3  | Vorlauf Förderschnecke 2                | 1/10s   | RW                |
| 4  | Vorlauf Förderschnecke 3                | 1/10s   | RW                |
| 5  | Vorlauf Förderschnecke 4                |         |                   |
| 6  | Vorlauf Mischer Langsam                 | 1/10s   | RW                |
| 7  | Vorlauf Mischer Schnell                 | 1/10s   | RW                |
| 8  | Vorlauf Dosierschnecke 1                | 1/10s   | RW                |
| 9  | Vorlauf Dosierschnecke 2                | 1/10s   | RW                |
| 10 | Vorlauf Dosierschnecke 3                | 1/10s   | RW                |
| 11 | Vorlauf Dosierschnecke 4                | 1/10s   | RW                |
| 12 | Vorlauf Dosierschnecke 5                | 1/10s   | RW                |
| 13 | Vorlauf Dosierschnecke 6                | 1/10s   | RW                |
| 14 | Maximale Dosierzeit                     | 1/10s   | RW                |
| 15 | Nachlauf Dosierschnecke 6               | 1/10s   | RW                |
| 16 | Nachlauf Dosierschnecke 5               | 1/10s   | RW                |
| 17 | Nachlauf Dosierschnecke 4               | 1/10s   | RW                |
| 18 | Nachlauf Dosierschnecke 3               | 1/10s   | RW                |
| 19 | Nachlauf Dosierschnecke 2               | 1/10s   | RW                |
| 20 | Nachlauf Dosierschnecke 1               | 1/10s   | RW                |
| 21 | Nachlauf Mischer Schnell                | 1/10s   | RW                |
| 22 | Nachlauf Mischer Langsam                | 1/10s   | RW                |
| 23 | Nachlauf Förderschnecke 4               |         |                   |
| 24 | Nachlauf Förderschnecke 3               | 1/10s   | RW                |
| 25 | Nachlauf Förderschnecke 2               | 1/10s   | RW                |
| 26 | Nachlauf Förderschnecke 1               | 1/10s   | RW                |
| 27 | Nachlauf Rührwerk                       | 1/10s   | RW                |
| 28 | Bildschirmschoner                       | 1/10s   | RW                |
| 29 | Ansprechzeit Schieben kleiner Zylinder  | 1/10s   | RW                |
| 30 | Ansprechzeit Schieben großer Zylinder   | 1/10s   | RW                |
| 31 | Nachhaltezeit Schieben kleiner Zylinder | 1/10s   | RW                |
| 32 | Nachhaltezeit Schieben großer Zylinder  | 1/10s   | RW                |
| 33 | Entleerhub Zeit                         | 1/10s   | RW                |

<sup>1</sup> R = lesen, RW = lesen/schreiben

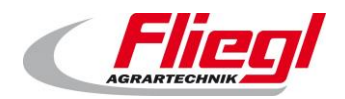

## Update

| Nr | Beschreibung                                                                | Einheit | R/RW <sup>1</sup> |
|----|-----------------------------------------------------------------------------|---------|-------------------|
| 34 | Maximale Zeit Rückfahrt                                                     | 1/10s   | RW                |
| 35 | Waage Beruhigung                                                            | 1/10s   | RW                |
| 36 | Fertig-Impuls Dauer                                                         | 1/10s   | RW                |
| 37 | Freifahren Zeit                                                             | 1/10s   | RW                |
| 38 | DUMMY; sendet immer 43690                                                   | -       | R                 |
| 39 | nr_dos Dosiernummer aus Historie Waage(letzte Fütterung)                    | -       | R                 |
| 40 | Portionsgrösse (Sollwert) abfragen aus Historie Waage (letzte Fütterung)    | kg      | R                 |
| 41 | Portionsgrösse (Istwert) aus Historie Waage (letzte Fütterung)              | kg      | R                 |
| 42 | Dauer der Fütterung aus Historie Waage (letzte Fütterung)                   | 1/10s   | R                 |
| 43 | nr_dos Dosiernummer aus Historie Waage(vorletzte Fütterung)                 | -       | R                 |
| 44 | Portionsgrösse (Sollwert) abfragen aus Historie Waage (vorletzte Fütterung) | kg      | R                 |
| 45 | Portionsgrösse (Istwert) aus Historie Waage (vorletzte Fütterung)           | kg      | R                 |
| 46 | Dauer der Fütterung aus Historie Waage (vorletzte Fütterung)                | 1/10s   | R                 |
| 47 | DUMMY; sendet immer 43690                                                   | -       | R                 |
| 48 | Mischermotor Drehzahl Sollwert (schnelle Stufe)                             | 1/min   | RW                |
| 49 | Mischermotor Drehzahl Istwert                                               | 1/min   | R                 |
| 50 | Schaltdruck                                                                 | Bar     | RW                |
| 51 | Istdruck                                                                    | Bar     | R                 |
| 52 | Mischermotor Drehzahl Sollwert (langsame Stufe)                             | 1/min   | RW                |
| 53 | Förderschnecke 4 Motor Drehzahl Sollwert                                    | 1/min   | RW                |
| 54 | Förderschnecke 4 Motor Drehzahl Istwert                                     | 1/min   | R                 |
| 55 | Förderschnecke 3 Motor Drehzahl Sollwert                                    | 1/min   | RW                |
| 56 | Förderschnecke 3 Motor Drehzahl Istwert                                     | 1/min   | R                 |
| 57 | Förderschnecke 2 Motor Drehzahl Sollwert                                    | 1/min   | RW                |
| 58 | Förderschnecke 2 Motor Drehzahl Istwert                                     | 1/min   | R                 |
| 59 | Förderschnecke 1 Motor Drehzahl Sollwert                                    | 1/min   | RW                |
| 60 | Förderschnecke 1 Motor Drehzahl Istwert                                     | 1/min   | R                 |
| 61 | Stromgrenze Förderschnecke 1                                                | %       | RW                |
| 62 | Strom Förderschnecke 1 Istwert                                              | %       | R                 |
| 63 | Stromgrenze Förderschnecke 1                                                | А       | RW                |
| 64 | Strom Förderschnecke 1                                                      | А       | R                 |
| 65 | Stromgrenze Förderschnecke 2                                                | %       | RW                |
| 66 | Strom Förderschnecke 2                                                      | %       | R                 |
| 67 | Stromgrenze Förderschnecke 2                                                | А       | RW                |
| 68 | Strom Förderschnecke 2                                                      | А       | R                 |
| 69 | Stromgrenze Förderschnecke 3                                                | %       | RW                |
| 70 | Strom Förderschnecke 3                                                      | %       | R                 |
| 71 | Stromgrenze Förderschnecke 3                                                | А       | RW                |

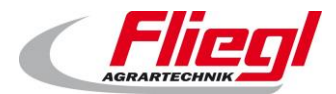

## Update

| Nr  | Beschreibung                               | Einheit | R/RW <sup>1</sup> |
|-----|--------------------------------------------|---------|-------------------|
| 72  | Strom Förderschnecke 3                     | А       | R                 |
| 73  | Stromgrenze Förderschnecke 4               | %       | RW                |
| 74  | Strom Förderschnecke 4                     | %       | R                 |
| 75  | Stromgrenze Förderschnecke 4               | А       | RW                |
| 76  | Strom Förderschnecke 4                     | А       | R                 |
| 77  | Stromgrenze Dosierschnecke                 | %       | RW                |
| 78  | Strom Dosierschnecke 1                     | %       | R                 |
| 79  | Strom Dosierschnecke 2                     | %       | R                 |
| 80  | Strom Dosierschnecke 3                     | %       | R                 |
| 81  | Strom Dosierschnecke 4                     | %       | R                 |
| 82  | Strom Dosierschnecke 5                     | %       | R                 |
| 83  | Strom Dosierschnecke 6                     | %       | R                 |
| 84  | Stromgrenze Dosierschneck                  | А       | RW                |
| 85  | Strom Dosierschnecke 1                     | А       | R                 |
| 86  | Strom Dosierschnecke 2                     | А       | R                 |
| 87  | Strom Dosierschnecke 3                     | А       | R                 |
| 88  | Strom Dosierschnecke 4                     | А       | R                 |
| 89  | Strom Dosierschnecke 5                     | А       | R                 |
| 90  | Strom Dosierschnecke 6                     | А       | R                 |
| 91  | Stromgrenze Schieber Klein (Scherschraube) | А       | RW                |
| 92  | Stromgrenze Schieber Groß                  | А       | RW                |
| 93  | Stromgrenze Mischer Klein                  | А       | RW                |
| 94  | Stromgrenze Mischer Groß                   | А       | RW                |
| 95  | Strom Mischer                              | А       | R                 |
| 96  | Entleerhübe Sollwert                       | 1       | RW                |
| 97  | Entleerhübe Istwert                        | 1       | R                 |
| 98  | Mindestgewicht                             | kg      | RW                |
| 99  | DUMMY; sendet immer 43690                  | 1/10s   | RW                |
| 100 | Mischer Schnell Extra                      | 1/10s   | RW                |
| 101 | Mischer Langsam Extra                      | 1/10s   | RW                |
| 102 | Maximale Schubzeit                         | 1/10s   | RW                |
| 103 | Umschaltpause                              | 1/10s   | RW                |
| 104 | DUMMY; sendet immer 43690                  | -       | R                 |
| 105 | Fuell Menge                                | 10kg    | R                 |
| 106 | Portion Ist                                | 1kg     | R                 |
| 107 | Portion (identisch COMMAND_PORTION)        | 1kg     | RW                |
| 108 | Verfuettert                                | 10kg    | R                 |
| 109 | Zu Verfuettern                             | 10kg    | R                 |
| 110 | Gesamtgewicht (identisch WEIGHT)           | 10kg    | R                 |
| 111 | Zielgewicht                                | 10kg    | R                 |
| 112 | Dosier Counter                             | Stück   | RW                |

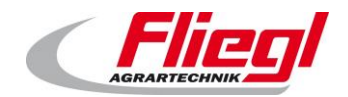

Update

| Nr  | Beschreibung              | Einheit | R/RW <sup>1</sup> |
|-----|---------------------------|---------|-------------------|
| 113 | DUMMY; sendet immer 43690 | -       | R                 |

# 12. INI - Datei

Die INI-Datei speichert alle Einstellungen der gesamten Steuerung.

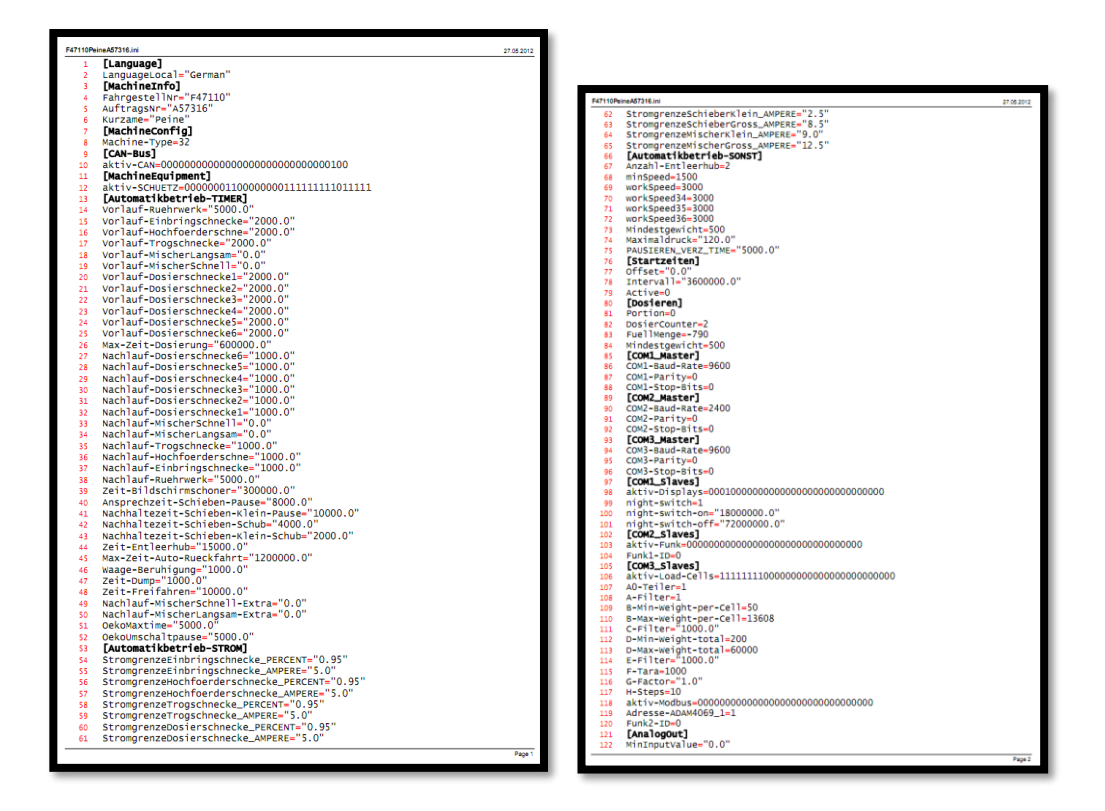

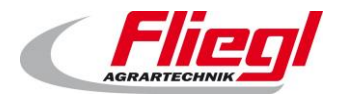

Update

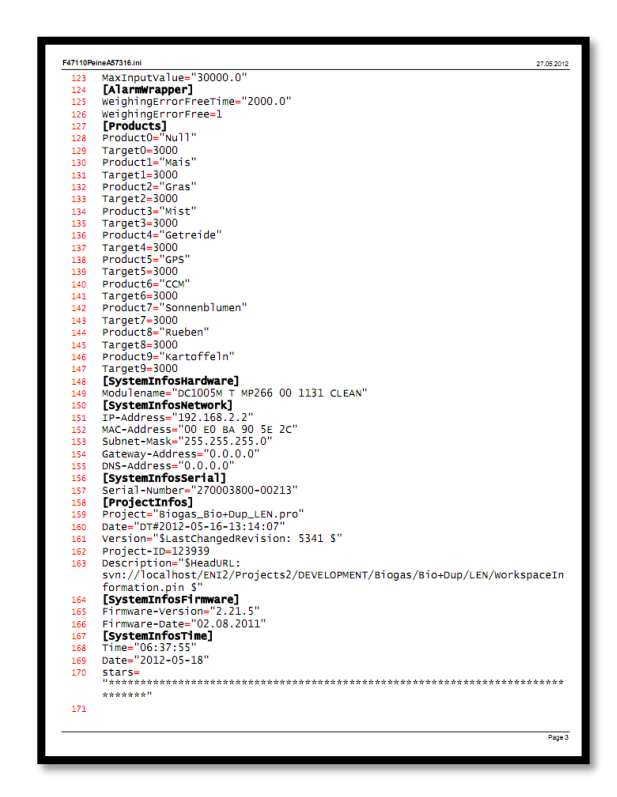

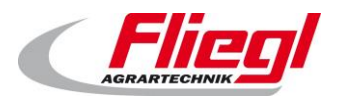

# 13. USB - Stick UPDATE

## 13.1 Vorbereitungen

Diese Anleitung befähigt Sie, in wenigen einfachen Schritten selbst ein Update ihrer DigiTouchBio durchzuführen.

Wenn Sie die nachfolgenden Schritte gewissenhaft befolgen werden Sie das Update erfolgreich einspielen können.

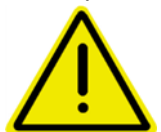

Verlegen Sie das Update in eine Zeit, wo das Gerät nicht in Betrieb ist. Insbesondere werden während des Antriebs alle Antriebe abschalten, und die Steuerung nicht funktionieren. Auch die Kommunikation mit übergeordneten Anlagen wird während des Updates nicht funktionieren.

Bitte befolgen Sie die Schritte genau, und halten Sie insbesondere die genannten Wartezeiten ein, und entfernen Sie den USB-Stick nicht vorzeitig. Sie benötigen:

- Einen PC/ Laptop etc.. mit einem Windows Betriebssystem ab Windows XP; • (Vista und Windows 7 sind auch OK)
- Einen handelsüblichen USB-Stick. Es genügen die ganz einfachen mit 1GB Größe • (ca. 10€ in nahezu jedem Elektronikfachmarkt)
- Das Datei-Paket, dass ihnen von uns (in der Regel per E-Mail) zugesendet wird.

Bitte beachten Sie, dass Sie generell für jede DigiTouch Bio ein anderes Dateipaket benötigen.

## 13.2 Erhalt der Datei

Sie erhalten von uns eine Datei, die das Update enthält. In der Regel wird das Update als "Link" versendet. Alle Links verweisen auf den FTP-Server srv.fliegl.com Sollten die Eingabe eines Passworts verlangt werden, so sind folgende zu verwenden:

#### Benutzername: download Passwort: h3rd4m1t

Diese wird je nach Betriebssystem etwa so dargestellt:

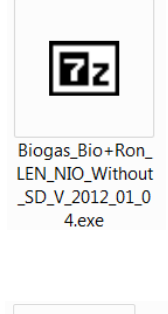

oder so:

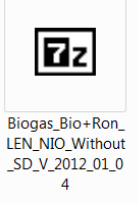

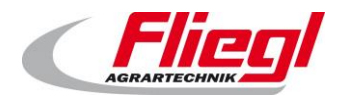

## 13.3 Kopieren der Datei auf USB - Stick

Stecken Sie den USB-Stick in den Rechner. Sollte eine Meldung

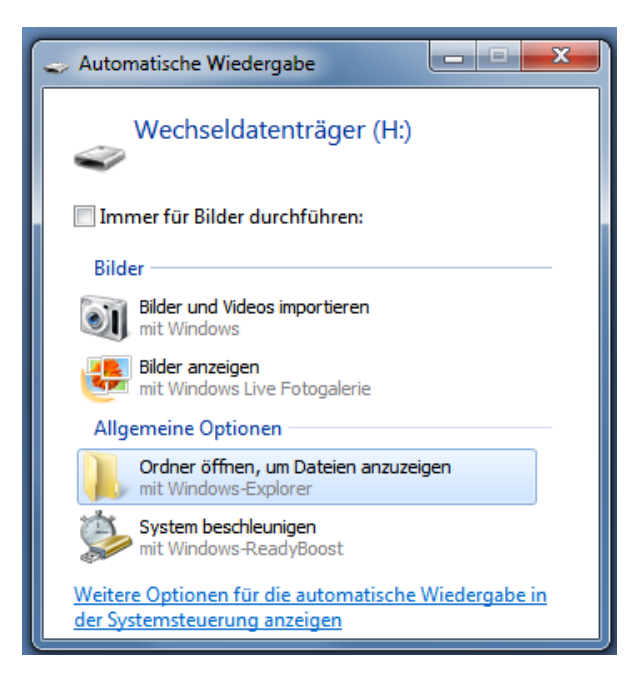

Erscheinen, so wählen Sie die Option:

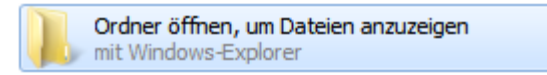

Sie sollten den USB-Stick sehen:

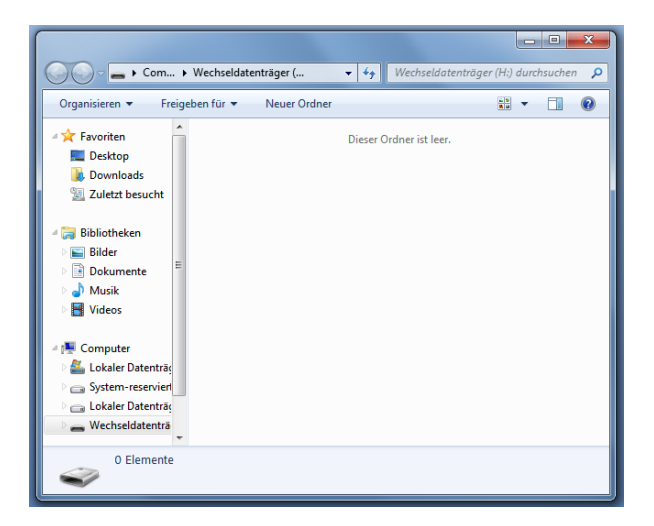

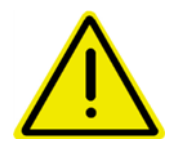

Sollten auf dem USB-Stick bereits Dateien sein, so stört das nicht. Lediglich wenn sich auf dem USB-Stick bereits ein Ordner mit Namen "autoinst" befindet, so sollten Sie diesen jetzt löschen.

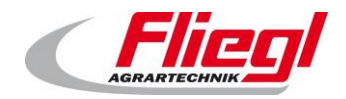

Update

Speichern Sie die per E-Mail erhaltene Datei auf den USB-Stick ab:

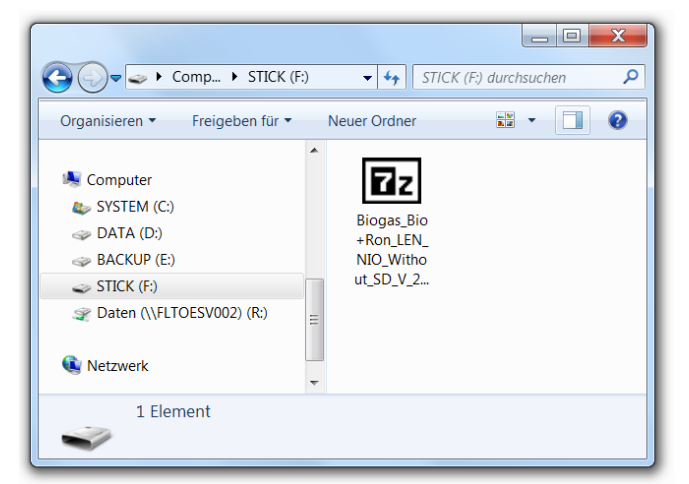

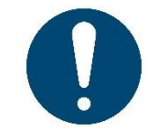

#### Hinweise!

Wie sie im einzelnen hierzu vorgehen müssen hängt vom verwendeten E-Mail Programm ab. In der Regel können Sie den Link einfach anklicken.

## 13.4 Extrahieren der Datei

Klicken Sie jetzt mit der linken Maustaste doppelt auf diese Datei:

| 27-Zip self-extracting archive |
|--------------------------------|
| Extract to:                    |
|                                |
| Extract                        |
|                                |

Bei "Extract To" sollte der Laufwerksbuchstaben des USB Sticks stehen. Klicken Sie jetzt auf: Extract.

| Elapsed time:      | 00:00:01 | Total size:      | 6908 K  |
|--------------------|----------|------------------|---------|
| Remaining time:    | 00:00:00 | Speed:           | 3709 KB |
| Files:             | 0        | Processed:       | 4050 K  |
| Compression ratio: |          | Compressed size: |         |
|                    |          |                  |         |
|                    |          |                  |         |
|                    |          |                  |         |
|                    |          |                  |         |

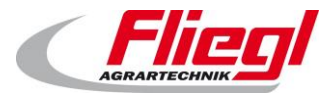

Update

Sie sollten jetzt folgendes Bild sehen:

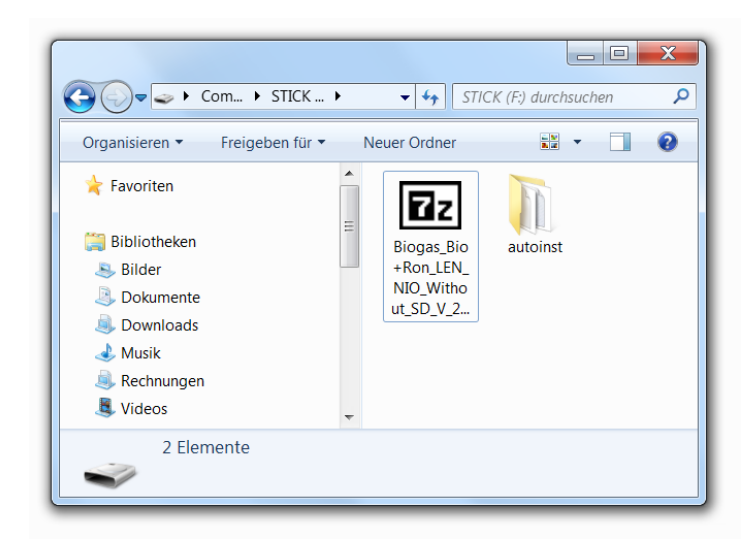

Der Teil den Sie am PC ausführen müssen ist nun beendet.

## 13.5 Update in die DigiTouch einspielen

Schalten Sie als erstes das Display aus<sup>6</sup>.

Stecken Sie den USB-Stick in die Rückseitige USB-Buchse des DigiTouch Bio Displays:

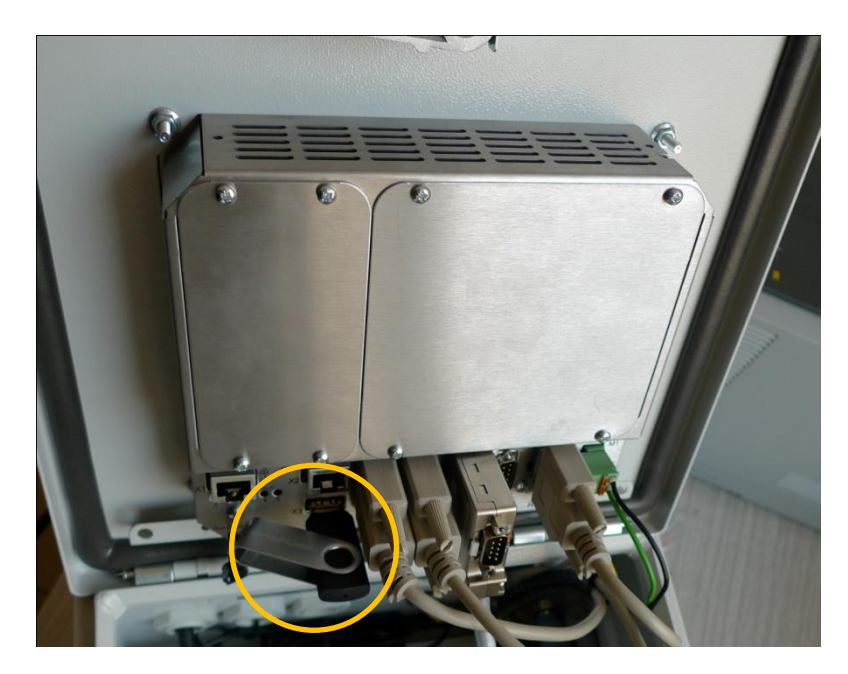

<sup>6</sup> Wenn Sie keinen Schalter haben, ziehen Sie den Netzstecker

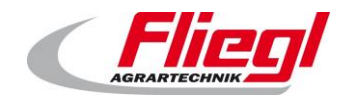

Update

Als nächstes schalten Sie das Display wieder ein. Sie sollten jetzt folgende Schriftzüge auf dem Bildschirm sehen:

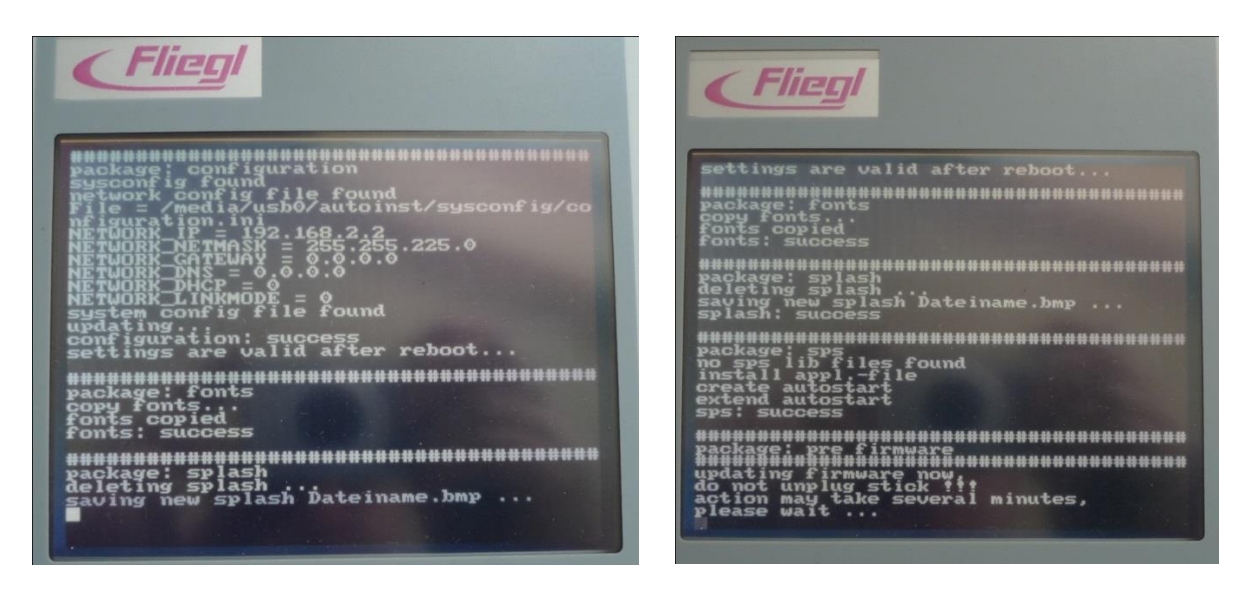

An dieser Stelle bitte keinesfalls den USB-Stick abziehen, sondern äußerst geduldig warten. Dieser Vorgang dauert wirklich mehrere Minuten.

Danach startet das Display neu:

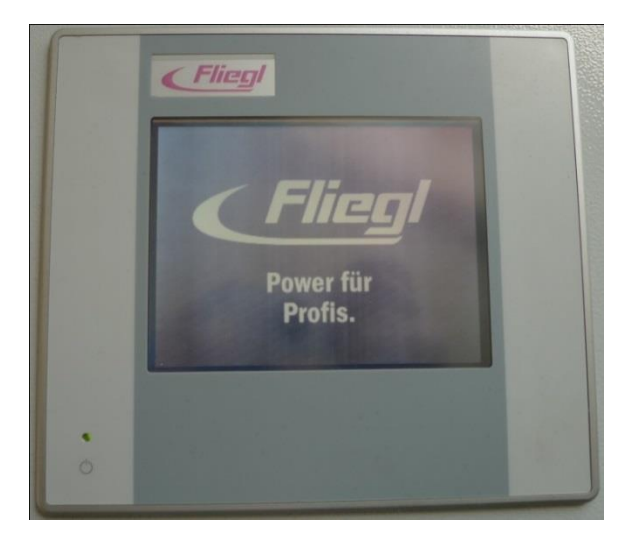

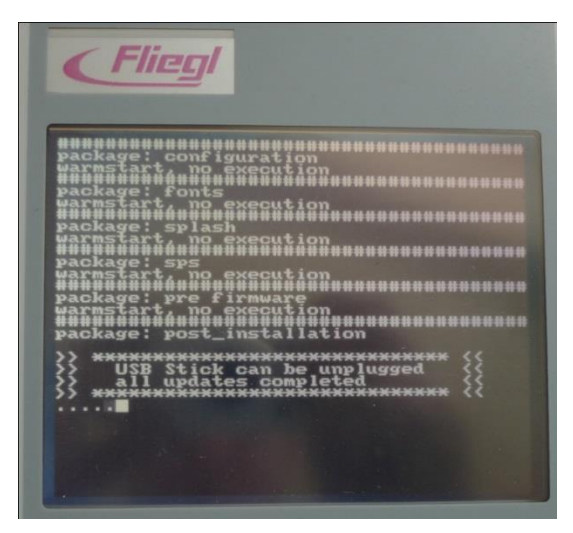

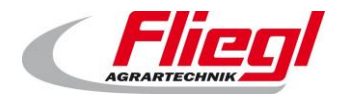

An dieser Stelle dürfen Sie den USB Stick abziehen. Sodann erscheint folgende Meldung:

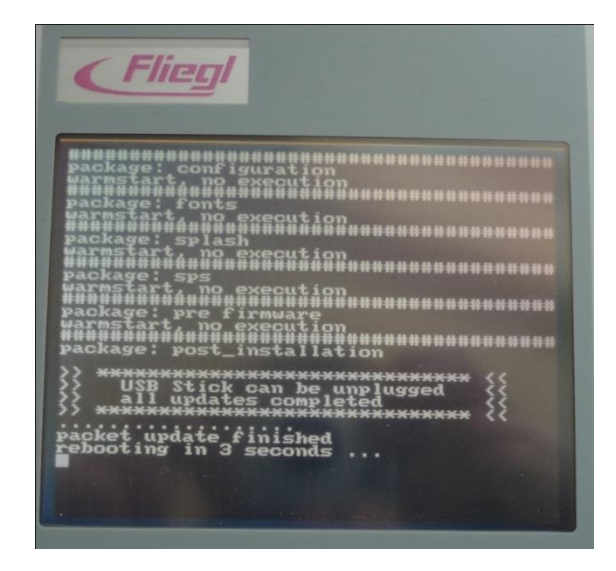

Jetzt startet die gesamte Steuerung neu, und Sie sollten das neue Programm auf dem Display haben. Im Diagnosemenü sollten Sie den neuen Firmware und Projekt-Stand sehen.

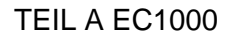

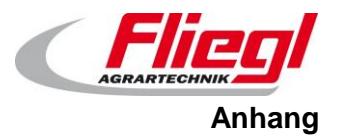

# 14. Main Technical Index

| Range of Input Signal:  | -20~+20mV                                      |  |  |
|-------------------------|------------------------------------------------|--|--|
| A/D Conversion:         | 24-bit Sigma-Delta A/D Conversion              |  |  |
| A/D Sampling Frequency: | 38.400 kHz                                     |  |  |
| linear error:           | typical value is 0.0015%F.S. max is 0.003%F.S. |  |  |
| full range drift:       | typical value is 1ppm/, max is 3ppm/           |  |  |
| sensor Supply Voltage:  | 5V/50mA                                        |  |  |
| serial communication in | terface: RS-485(semi duplex)                   |  |  |
| baud rate:              | 9600bps                                        |  |  |
| Operating Temperature:  | -40~+85°C                                      |  |  |
| Relative Humidity:      | ≤90%R.H                                        |  |  |
| power:                  | wer: DC5.5~13.5V/14mA (first Edition)          |  |  |
|                         | DC8~38V (second Edition)                       |  |  |
|                         |                                                |  |  |

external dimension: a round that diameter is 33mm, thickness is 7mm

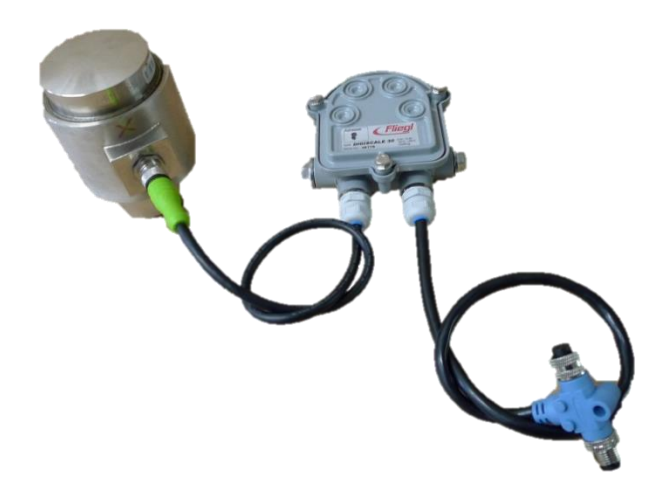

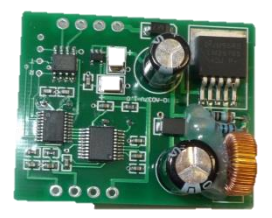

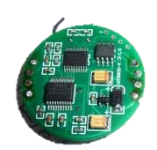

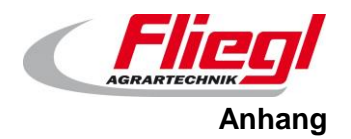

# 15. Communications protocol

Das zuletzt verwendete Protokoll ist ab 01.05.2021 nicht mehr freigegeben.

# 16. A/D model wiring diagram

## 16.1 Load cell connection

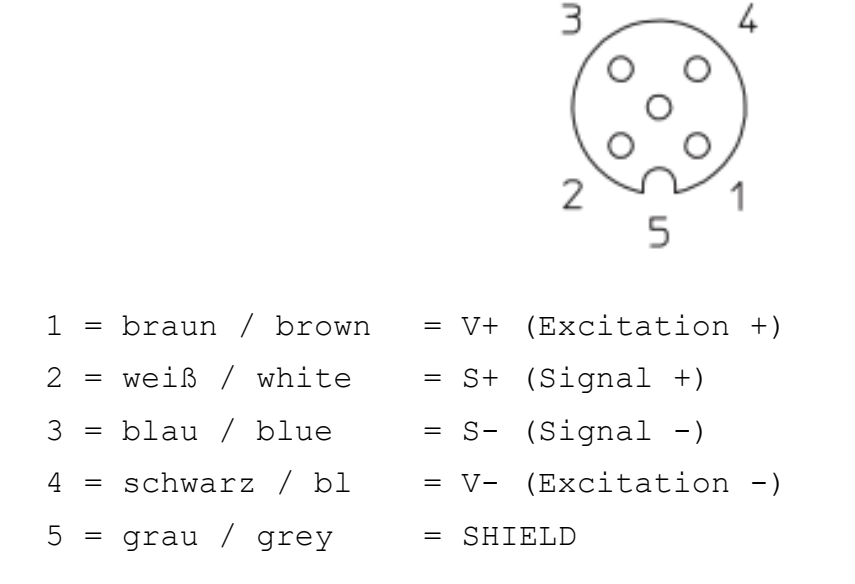

## 16.2 Bus connection

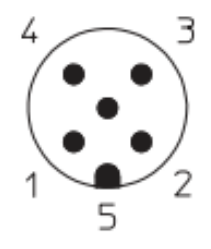

| 1  | =  | blank / bare    | = Schirm / shield                                            |
|----|----|-----------------|--------------------------------------------------------------|
| 2  | =  | rot / red       | = VCC                                                        |
| pc | we | r:              | DC5.5~13.5V/14mA (first Edition)<br>DC8~38V (second Edition) |
| 3  | =  | schwarz / black | = GND (0 V)                                                  |
| 4  | =  | weiß / white    | = RXTX <b>+</b> (RS-485 A)                                   |
| 5  | =  | blau / blue     | = RXTX <b>-</b> (RS-485 B)                                   |

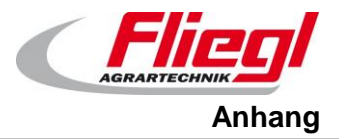

17. Funk Kombination

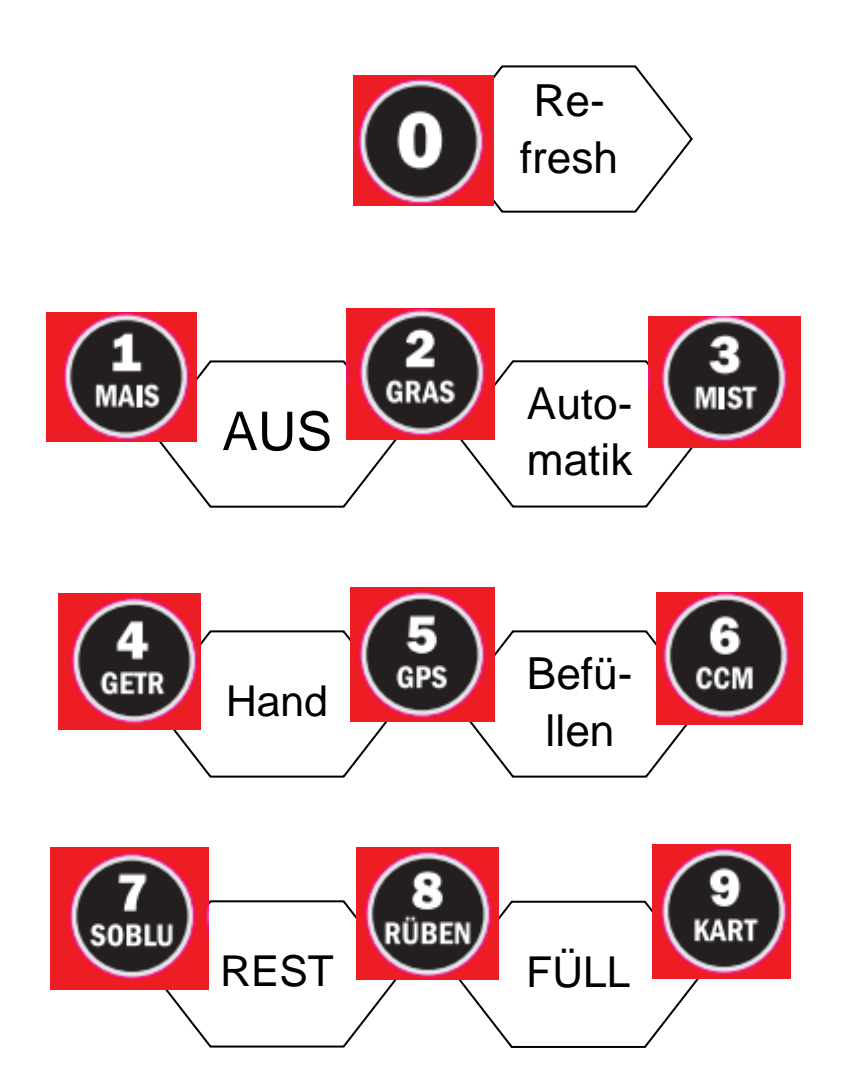

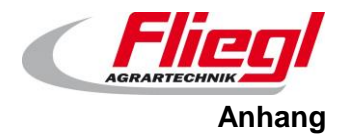

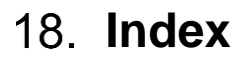

# A

| A/D model wiring diagram | 65 |
|--------------------------|----|
| Anschluss                | 18 |
| Antriebe                 | 11 |
| Aufbau                   | 18 |
|                          |    |

## B

| Bedienelemente                              | 4           |
|---------------------------------------------|-------------|
| Bedienung                                   | 19          |
| Befüllbetrieb                               | 10          |
| Bus - System                                | 27          |
| Bus-System                                  | 23          |
| Befullbetrieb<br>Bus - System<br>Bus-System | 1<br>2<br>2 |

## С

| Communications protocol |  |
|-------------------------|--|
|-------------------------|--|

## D

| Diagnosestecker | 24 |
|-----------------|----|
| DigiScale       | 7  |
| DigiTouch       | 61 |

## E

| Eingangsworte | 40 |
|---------------|----|
| EtherCAT      | 13 |
| Ethernet      | 12 |

## F

| Fernbedienung     | 10, 21, 66 |
|-------------------|------------|
| Frequenzumformer  | 11         |
| Frequenzumrichter | 11         |

## G

Großanzeige

## Η

Hochförderschnecke

# I

65

9

20

| INI - Datei                   | 56               |
|-------------------------------|------------------|
| J                             |                  |
| Java Runtime System           | 12               |
| Μ                             |                  |
| Main Technical<br>MOBUS - TCP | 64<br>23, 27     |
| Ν                             |                  |
| Nummerierung                  | 15               |
| Р                             |                  |
| PROFIBUS<br>PROFINET          | 23, 29, 33<br>38 |
| S                             |                  |
| Steuerung<br>Steuerung extern | 12<br>13         |
|                               | 13               |
| Т                             |                  |
| T - Stück                     | 16               |
| Terminierung<br>Touch-Screen  | 17<br>12         |
| U                             |                  |
| USB - Stick                   | 58               |
| W                             |                  |
| Wägetechnik                   | 6                |
| Wägezelle                     | 15               |
| Web-Visualisierung            | 19, 21           |

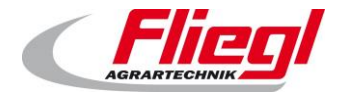
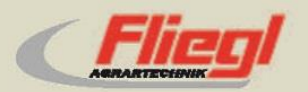

Fliegl Agrartechnik GmbH Bürgermeister-Boch-Str. 1 D-84453 Mühldorf a. Inn Tel.: +49 (0) 86 31 307-0 Fax: +49 (0) 86 31 307-550 e-Mail: info@fliegl.com

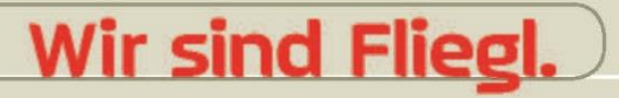